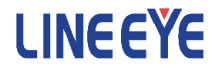

マルチプロトコルアナライザー LE-8200A/LE-8200 用オプション

# USB 通信用拡張セット OP-SB84

# 取扱説明書

Note:

The English manual is in the CD-ROM attatched to this production in PDF format.

このたびは OP-SB84 をお買い上げ頂き、誠にありがとうございます。本機 を正しくご利用いただくために、この取扱説明書を良くお読みください。 なお、この取扱説明書と保証書は、必ず保存してください。万一使用中に わからないことや具合の悪いことがおきた時、きっとお役に立ちます。

### ご注意

- 本書の内容の全部または一部を、当社に無断で転載あるいは複製することは固くお断りします。
- 本書の内容および仕様については、将来予告なしに変更することがあり ます。
- 本書の内容につきましては万全を期して作成しておりますが、万一誤り や記載漏れなどお気付きの点がございましたら、お手数ですが当社まで ご連絡ください。
- 本機を使用したことによるお客様の損害、逸失利益、または第三者のいかなる請求につきましても、当社は一切その責任を負いかねますので、あらかじめご了承ください。

使用限定について

本製品は計測機器として使用されることを目的に、開発製造されたもの です。

航空宇宙機器、幹線通信機器、原子力制御機器、生命維持に関わる医療機器など、極めて高い信頼性・安全性が必要とされるシステムに組み込む ことを意図しておりませんので、これらの用途にはご使用にならないで ください。

### 必ずお読みください

ここでは、対象製品をお使いになる方や、他の人への危害と財産の損害を 未然に防ぎ、安全に正しくお使いいただくために重要な内容を記載してい ます。ご使用の前に、次の内容(表示・図記号)を理解してから本文を良く お読みになり、記載事項をお守りいただき正しくお使いください。

〔表示の説明(安全注意事項のランク)〕

### ⚠警告

誤った取り扱いをすると、人が死亡または重傷を負う可能性が想定される 内容を示します。

### ⚠注意

誤った取り扱いをすると、人が傷害を負う可能性または物的損害が発生す る可能性が想定される内容を示します。

|            | ⚠警告                                                                                                    |
|------------|----------------------------------------------------------------------------------------------------|
|            | <ul> <li>● 煙が出たり変な臭いや音がするなど、異常状態のまま使用しないでください。</li> <li>感電・火傷・火災・怪我の原因となります。</li> </ul>                              |
| $\bigcirc$ | <ul> <li>●異物や液体が中に入った場合は、そのまま使用しないでください。</li> <li>感電・火災の原因となります。</li> <li>⇒すぐに電源を切り、電源プラグをコンセントから抜いてください。</li> </ul> |
|            | ● 分解、改造、修理しないでください。<br>怪我や感電、火災の原因となります。                                                                             |
|            | ●火の中に入れたり、加熱しないでください。 発火・破裂し、火災・怪我の原因となります。                                                                          |

|            | ⚠警告                                                                                                    |
|------------|----------------------------------------------------------------------------------------------------|
| $\bigcirc$ | <ul> <li>●次のような場所には設置しないでください。</li> <li>発熱・火傷・感電・故障の原因となります。</li> <li>・強い磁界、静電気が発生するところやホコリの多いところ</li> <li>・温度や湿度が本製品の使用環境を越える、または結露するところ</li> <li>・平らでないところや、振動が発生するところ</li> <li>・直射日光が当たるところや、火気の周辺、または熱気のこもるところ</li> <li>・漏電、漏水の危険のあるところ</li> </ul> |
| $\bigcirc$ | ●本インターフェース基板の回路部品に触らないでください。<br>感電や火災、故障の原因になります。                                                                                                    |

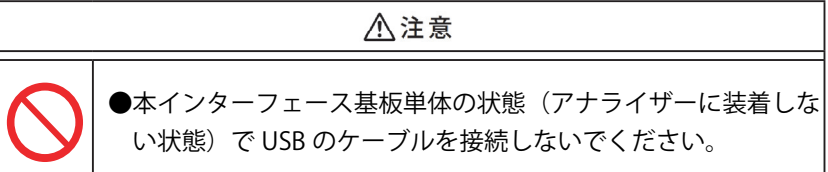

# ■■ 目次 ■■

| はじめに1                                      |
|--------------------------------------------|
| ご注意1                                       |
| 使用限定について1                                  |
| 安全のためのご注意2                                 |
| 必ずお読みください                                  |
| 第1章 ご使用の前に6                                |
| 11 開梱と商品構成 6                               |
| 12 概要 6                                    |
| 1.3 オプション 6                                |
| 第111日前前前前前前前前前前前前前前前前前前前前前前前前前前前前前前前前前前    |
| 21 測定の進備 7                                 |
| 2.1 別にの準備                                  |
| 2.1.1 ファームフェーン 其版の法差 0                     |
| 2.1.2.1.2.1.2.1.2.1.2.1.2.1.2.1.2.1.2.1    |
| 2.1.0 ) インスケーマ 扱示シートの表着                    |
| 2.2 インステート J ED について 10                    |
| 2.0 ジャンパッ 4 LLD 12 20 C 10<br>2.4 機能の選択 11 |
| 2.5 雷池駆動時間                                 |
| 第3章 オンラインモニター機能                            |
| 3.1 接続                                     |
| 3.2 測定フィルタの設定13                            |
| 3.3 トリガー機能に関する設定15                         |
| 3.4 データ記録に関する設定15                          |
| 3.5 自動測定に関する設定16                           |
| 3.6 測定の開始と終了17                             |
| 3.7 基本表示画面                                 |
| 3.8 検索機能                                   |
| 3.9 表示制御設定                                 |
| 3.10 詳細表示画面                                |

|   | 3.11 翻訳表示画面               | 29 |
|---|---------------------------|----|
|   | 3.12 データの印字               | 29 |
| 第 | 4章 トリガー機能                 | 31 |
|   | 4.1 トリガーー覧画面              | 31 |
|   | 4.2 トリガー編集画面              | 32 |
|   | 4.3 トリガーアクション設定画面         | 37 |
| 第 | 5章 VBus 測定機能              | 38 |
|   | 5.1 接続方法                  | 38 |
|   | 5.2 設定画面                  | 38 |
|   | 5.3 測定の開始と終了              | 39 |
|   | 5.4 表示画面                  | 39 |
|   | 5.5 データの活用                | 40 |
| 第 | 6章 ユーティリティソフトの活用          | 42 |
|   | 6.1 データ変換ソフト (leucvt_win) | 42 |
|   | 6.2 LE-650H2 解析ソフトの利用     | 44 |
| 第 | 7章 保守点検                   | 45 |
|   | 7.1 故障かなと思ったら             | 45 |
| 第 | 8章 仕様                     | 46 |

### 第1章 ご使用の前に

### 1.1 開梱と商品構成

開梱の際、次のことをご確認ください。

- ・ 輸送中に損傷を受けていないか。
- ・ 以下の標準構成品がもれなくそろっているか。
  - ☑ インターフェース基板 :1 枚
     ☑ C D-ROM(ファームウェアなど) :1 枚
     ☑ ラインステート表示シート D :1 枚
     ☑ U SB ケーブル (1.8m) :1 本
  - ☑ 取扱説明書(本冊子) :1 部
  - ☑ お客様登録カード・保証書 :1 通
  - 万一、輸送中の損傷や不足品がございましたら、お買い上げの販売店 または当社までご連絡ください。

お客様カードは必要事項をご記入の上、ご返送ください。

#### 1.2 概要

OP-SB84 は、USB 測定に対応したマルチプロトコルアナライザー LE-8200A/LE-8200 シリーズ用インターフェース拡張セットです。 オンラインモニター機能、VBus 測定機能を装備しています。

1.3 オプション

外部トリガー入出力コネクタ用ケーブル

- LE-5LP2:5線プローブケーブル
- ●LE-62BG:ハーネス付きクリップ(2本セット)

### 第2章 基本的な操作

#### 2.1 測定の準備

ご購入後、まず OP-SB84 用ファームウエアのインストール、および、イ ンターフェース基板とラインステート表示シートの装着を行ってくださ い。

### 2.1.1 ファームウェアのインストール手順

付属 CD-ROM に収録されているファームウェアを以降の手順でアナライ ザー本体にインストールしてください。

1. アナライザーと PC の接続 アナライザーの AUX ポートとパソコンの COM ポート、あるいは USB ポート同士を接続します。

#### <注意>

アナライザーの USB ポートを利用する時は、パソコンに USB ドライバを インストールする必要があります。 OS (Windows 7/ 8.1/10) 毎の詳しいインストール手順は、アナライザー

本体の取扱説明書をご参照ください。

2. アナライザーの設定と準備

アナライザーを AC アダプターで駆動します。

COM ポート接続の場合はアナライザーの AUX condition を以下のよう に設定します。

| Speed     | : | 115200/230400 |
|-----------|---|---------------|
| Data bit  | : | 8             |
| Parity    | : | None          |
| X-control | : | Off           |
|           |   |               |

(Speed は転送ソフトウェア le8firm の設定に合わせてください)

3.ファームウェアローダの起動

アナライザーの電源をいったん切り、[Shift] と [File] を押しながら電源 を再投入します。アナライザーではファームウェアローダ("Firmware loader")が起動します。

- 4. 転送ソフトウェア(le8firm) の起動 付属 CD-ROM に収録されている le8firm.exe をダブルクリックします。
- 5.ファームウェアの転送
  - le8firmの「接続方法」から「USB/シリアルポート」を選択し 必要な項目を設定し、[次へ]ボタンを押します。
  - 2) [選択] ボタンを押しファームウェアファイル (OPSB84.FW2) を 選択します。
  - 3) AC アダプターの接続を確認し、[開始]ボタンを押します。
     ファームウェアの転送が始まり、完了すると"完了"と表示されます。
     4) [閉じる]を押して、転送ソフトウェアを終了します。
- 6.アナライザーの再起動
  - ファームウェアの転送が完了すると "Firmware write succeeded." と表示されれば、アナライザーの電源を一旦、切ります。 次節「2.1.2」で解説するように、インターフェース基板を交換後、電源を再度投入すると、OP-SB84 用ファームウェアで起動します。

#### <注意>

ファームウェア転送中は、アナライザーの電源を絶対に切らないでくだ さい。転送中に電源が切れた場合、アナライザーの起動ができなくなり、 工場でのファームウェア書き込みが必要となる場合もあります。

■ ファームウェアの切り替え

OP-SB84 用ファームウェアを一度インストールした後は、インターフェー ス基板を交換し、電源を投入するだけでインターフェース基板に対応する ファームウェアが選択されて起動します。

### 2.1.2 インターフェース基板の装着

アナライザーに装着されているインターフェース基板を本製品に付属の インターフェース基板に次の手順で交換します。

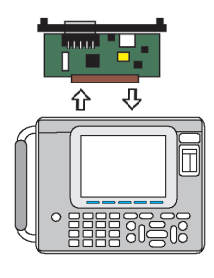

- 1.アナライザーの電源をOFFにします。
- アナライザーの拡張スロット部のM3ネジ を外します。
- 3.インターフェース基板の両取手を引き、基 板を取り外します。
- 4.本製品に付属のインターフェース基板を拡 張スロット内のガイドレールに沿って奥ま でしっかり差し込みます。
- 5.元のM3ネジで固定します。

### 2.1.3 ラインステート表示シートの装着

アナライザーのラインステート LED 表示部に、付属のラインステート表示シートを装着します。

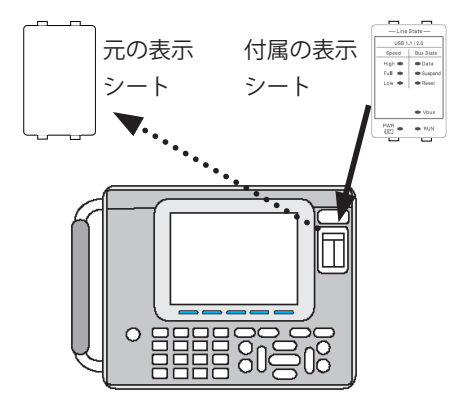

- 1. 別の表示シートが付いてい るときは、取り外します。
- 2.表示シートにある突起部分 を下、上の順で本体の溝には め込みます。
  - 取り外したラインステート 表示シートは紛失しない様、 ご注意ください。

2.2 インターフェース基板の各ポートについて

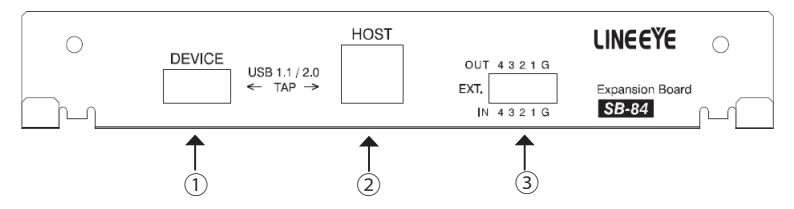

① DEVICE USB デバイス側に接続します。

HOST USB ホスト側に接続します。

③ EXT. 外部トリガー入出力ポートです。

アナライザー本体に付属のケーブルを利用して接続してください

外部信号トリガーは、トリガー設定の [Factor]-[Ext trigger] および、[Trigger out] 項目を設定したときに有効になります。

EXT. に適合するコネクタは 2.54mm ピッチの mil コネクタです。EXT. には、 テストクリップ付きケーブル 2 本セット・LE-62BG(別売り)が使用可能 です。

### 2.3 ラインステート LED について

アナライザー本体のラインステート LED は、インタ ーフェース基板によって表示状態の意味が変ります。 付属のラインステートシートを装着した状態で測定 動作中の各 LED の点灯により、次表の内容を把握す る事ができます。

| LED     |    | 状態            |
|---------|----|---------------|
| High    |    | HighSpeed モード |
| Full    |    | FullSpeed モード |
| Low     |    | LowSpeed モード  |
| Data    | 点滅 | USB パケット受信中   |
| Dala    | 消灯 | USB パケットなし    |
| Suspend |    | Suspend 状態    |
| Reset   |    | Reset 状態      |
| Vbus    |    | VBus 状態       |

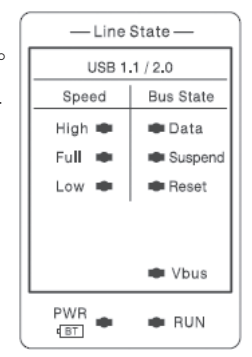

Vbus LED は、VBus 電圧が約 +4.5V 以上になった時に点灯します。

[MENU] で表示されるトップメニュー画面で機能を選択します。[▲][▼] [◀][▶] キーで動作モードを選び、各機能の操作に移ります。

| 0            | USB 2.0                   | ) ⊐Mon 49⊟ |
|--------------|---------------------------|------------|
| Monitor      | Se                        | tup        |
|              | 0 : Configu               | ration     |
| VBUS         | 2 : Trigger<br>3 : Record | control    |
|              | 0 - Necora                | Control    |
|              |                           |            |
|              |                           |            |
|              |                           |            |
|              |                           |            |
|              |                           |            |
| オンラインモニタ     | - 機能が選択されています             |            |
| ▲▼◀▶:動作モー    | ドの選択変更                    |            |
| [リ]~[ト]:谷設定画 | 間の衣不                      |            |
| しゃ シット・システム  |                           |            |
| ハーション「家生」    | (—)                       | 採作ガイト      |

ONLINE:オンラインモニター機能 VBUS :VBus 測定機能

2.5 電池駆動時間

OP-SB84 インターフェース基板を装着時のアナライザー本体の電池駆動 時間は、満充電状態から約 100 分程度です。 重要な測定を行うときは、できるだけ A C アダプターを使用して、測定

データは CF カード (別売り) にバックアップするようにしてください。

必要に応じて、オートバックアップ機能を活用してください。詳しくは、 アナライザー本体の取扱説明書をご覧ください。

### 第3章 オンラインモニター機能

オンラインモニター機能は、USBの通信フレームをそのフレームの送受 信時刻(タイムスタンプ)と共にバッファメモリーにキャプチャー記録す る機能です。

3.1 接続

アナライザーの電源が OFF の状態では、アナライザーに接続されている測定対象のホスト - デバイス間の通信が切断されたり、通信ができなくなる場合があります。アナライザーの電源を ON にした状態で、測定対象を接続してください。

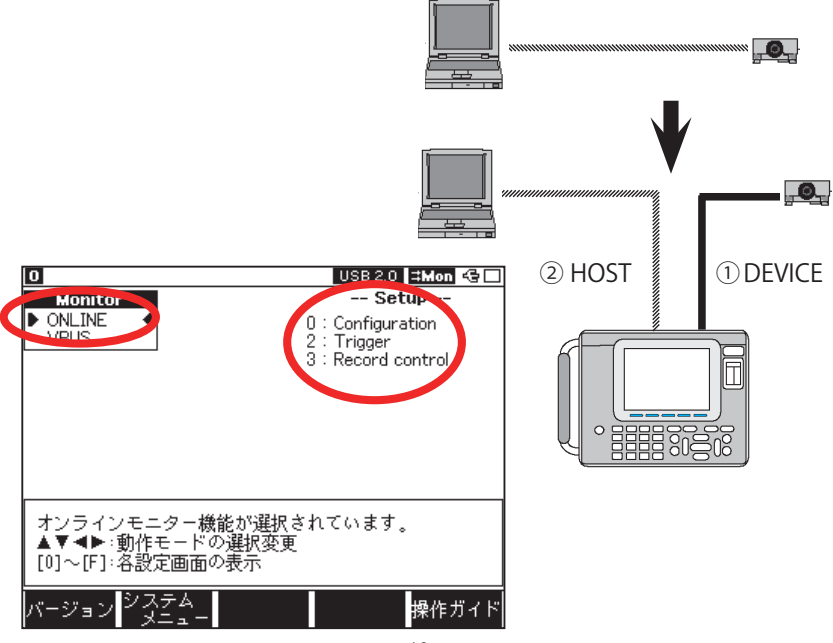

### 3.2 測定フィルタの設定

トップメニュー画面から [0] "Configuration"を押し、特定のフレームの みをキャプチャするための測定フィルタ条件を設定します。

| 0                                                                                                    | USB 2.0 😫 Mon <table-cell></table-cell>                                                                       |
|----------------------------------------------------------------------------------------------------|----------------------------------------------------------------------------------------------------|
| Configuration                                                                                                    |                                                                                                    |
| Pass filter1<br>Addr type : Off<br>ENDP type : Off<br>Pass filter2<br>Addr type : Off<br>ENDP type : Off<br>Cut filter<br>SOF : Off<br>non-IN-DATA: Off<br>PING : Off<br>OTG : Off<br>Measurement<br>VBus : On<br>Resolution : 1ms | 数字キーまたは◀▶で<br>キャプチャーするトラ<br>ンザクションのアドレ<br>スフィルタタイプを選<br>択します。<br>0:Off(なし)<br>1:Value(10進数)<br>2:BitMask(2進数) |
|                                                                                                    |                                                                                                    |

- PRE パケット、SPLIT パケットは常にキャプチャーします。
   Pass filter の例)実際の通信が「PRE IN -DATA -PRE- ACK」で IN トラン ザクションがフィルタ条件に不一致の場合、本機のログデータは「PRE -PRE」となります。
- 違反パケットも、1バイト目がトークンパケットの PID と一致した場合は、 フィルターの対象となることがあります。
- Pass filter 1/2
   特定のアドレス・エンドポイントのパケットをキャプチャーします。
  - Addr type / ENDP type フィルタするアドレス / エンドポイントの設定を Value(10 進数)、 BitMask(2 進数) から選択。
  - Address / Endpoint フィルタするアドレス / エンドポイントを 10 進数もしくは 2 進数で設 定。
- Cut filter
  - SOF
     On にすると SOF パケットをキャプチャーしません。
  - non-IN-DATA
     On にすると IN-DATA 以外の IN トランザクションをキャプチャーしません。(IN-NAK,IN のみのトランザクションなど)

- このフィルターが機能していても、INパケットの次に外部トリガーのログ か VBus のログが来た場合には、DATAパケットが来なくてもそのトラン ザクションをキャプチャーします。
- PING

On にすると PING トランザクションをキャプチャーしません。

• OTG

On にすると OTG イベントをキャプチャーしません。

- 将来の拡張機能として、OTGのバスイベントの記録も行う予定ですが、現行のバージョンでは、VBusの変化のみを記録します。
- 下記 VBus 状態が他の VBus 状態に遷移した時点でログをとります。

| VBus 状態      | 電圧の範囲              | 表示                 |
|--------------|--------------------|--------------------|
| VBus オフ      | $+0V \sim +0.5V$   | Vbus Off           |
| VBus セッション終了 | $+0.5V \sim +1.4V$ | Vbus Session-end   |
| VBus セッション開始 | $+1.4V \sim +4.6V$ | Vbus Session-valid |
| VBus オン      | +4.6V 以上           | Vbus On            |

- USB データが多いときは、USB データのログを優先するので、VBus ログ が抜ける場合があります。
- Measurement
- VBus

Off にすると VBus 測定データをキャプチャーしません。 On の場合は、VBus 測定データをキャプチャーします。 "Resolution" で測定周期を選択してください。 スピードに応じて、以下の条件で、VBus 測定データが記録されます。

| スピード      | VBus ログの条件                 |  |  |
|-----------|----------------------------|--|--|
| High/Full | SOF パケットの直後に VBus ログデータを記録 |  |  |
| Low       | トークンパケットの直前に VBus ログデータを   |  |  |
|           | 記録                         |  |  |

- VBus 機能は、OP-SB84v1.06 以降の機能です。
- Low スピード時は、トークンパケットの発行される周期より短い測定周期を設定しないでください。

3.3 トリガー機能に関する設定

■「第4章 トリガー機能」をご覧ください。

### 3.4 データ記録に関する設定

トップメニュー画面で、[3] "Record control" を押して、データ記録に関す る設定画面に入ります。

設定する項目は、下記の項目です。

| 項目          | 内容                      |  |
|-------------|-------------------------|--|
| Buffer area | キャプチャバッファを分割するかしないかについ  |  |
|             | て設定します。                 |  |
| Protect     | キャプチャバッファ内のデータを、上書きできな  |  |
|             | いようにします。                |  |
| Full stop   | リングバッファ設定を行います。         |  |
| Auto save   | ログデータを、メモリーカードに自動保存します。 |  |
|             | (ONLINE のみ有効)           |  |
| Auto backup | キャプチャバッファ内のデータを測定停止の際に、 |  |
|             | 自動保存する機能を設定します。         |  |

| 0                                   |                          | USB 2.0 😫 Mon 😔                                |
|-------------------------------------|--------------------------|------------------------------------------------|
| Record control                      |                          |                                                |
| Buffer area<br>Protect<br>Full stop | : BUF0<br>: Off<br>: Off | 数字キーまたは◀▶で<br>オートセーブ機能のモ<br>ードを選択します。          |
| Auto save<br>Max files<br>File size | : Restart<br>: 3<br>:BUF | く 0:Off<br>1:Restart(再記録)<br>2:Max-stop(Max存止) |
| Auto backup                         | : Off                    | 3: Append (近居己)                                |
|                                     |                          | 保存ファイル名<br>#xxxxxxx.DT<br>xは0~(Max files)-1    |
|                                     |                          |                                                |
|                                     |                          |                                                |

- いずれの項目も基本的にアナライザーの標準インターフェース使用時と同等ですので、設定方法などはアナライザー本体の取扱説明書をご覧ください。
- 『Full stop"(リングバッファ)、"Auto save"の項目は OP-SB84 v1.02 以降の 機能です。
- 『Auto save"時は、データの負荷によっては CF カードへの保存処理が間に 合わず、データの欠落が発生します(欠落箇所は "Overrun" と表示されま す)。また、"Overrun"と表示されたすぐ上のデータは、長いパケットが途 中で途切れていることがあり、正しく表示されない場合があります。

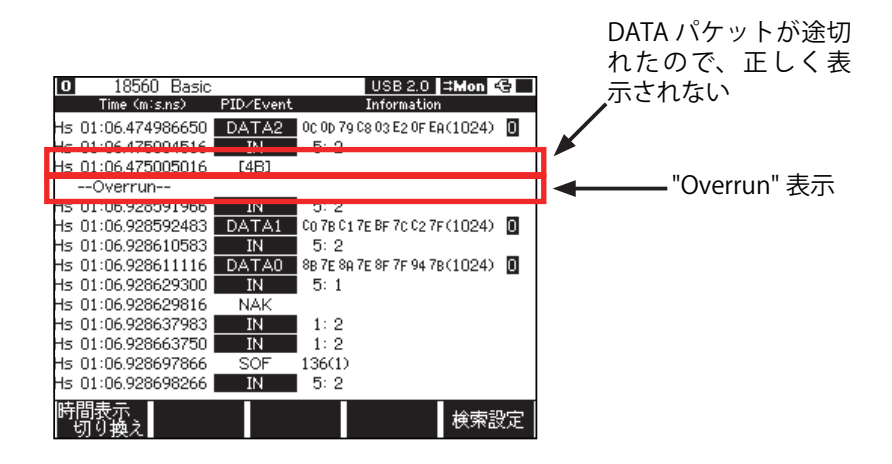

3.5 自動測定に関する設定

トップメニュー画面で、[F5] " システムメニュー "->[4]Auto run を押して 自動測定に関する設定画面に入ります。自動測定の開始時刻や停止時刻を 設定してください

- 基本的にアナライザーの標準インターフェース使用時と同等ですので、設定方法などはアナライザー本体の取扱説明書をご覧ください。
- OP-SB84v1.06 以降では、待機中に電源を off にする機能と、測定開始前に AC 電源ケーブルからの給電を確認する機能が追加されました。

3.6 測定の開始と終了

測定の開始

[Run]を押すとキャプチャバッファへのデータの取り込みを開始します。 受信状況はリアルタイムで表示されます。

■ 測定の終了

[Stop] を押すと、その時点で測定を停止します。トリガー条件の成立時や、 キャプチャバッファがいっぱいになった時(FULL Stop: On あるいは Auto Save: MAX-stop の設定)にも測定が終了します。

- SU ファイル(設定データ)、.DT ファイル(測定データ)の保存方法は、 アナライザー本体のマニュアルをご参照ください。
- 創定中は、表示フィルタは機能しないので、全てのデータが表示されます (3.8 表示制御設定)。

3.7 基本表示画面

キャプチャーされたフレームを1パケットもしくは1イベントにつき1 行の単位で表示します。

SOF パケットの場合は、連続して出力されるフレームを集約します。

[▲][▼][PageUp][PageDown] キーで画面をスクロール、ページングし ます。

[Data]を押すと詳細表示画面にうつります。

翻訳表示が可能なフレームで [F3] キーを押すことで、翻訳表示画面に移 ります。

[F5] で条件を指定してフレームの検索・カウントが可能です。

[Shift]+[F5]を押すと、特定のフレームを非表示にする表示制御設定を行います。

■ 測定中はデバイスリクエストなどが表示されません。

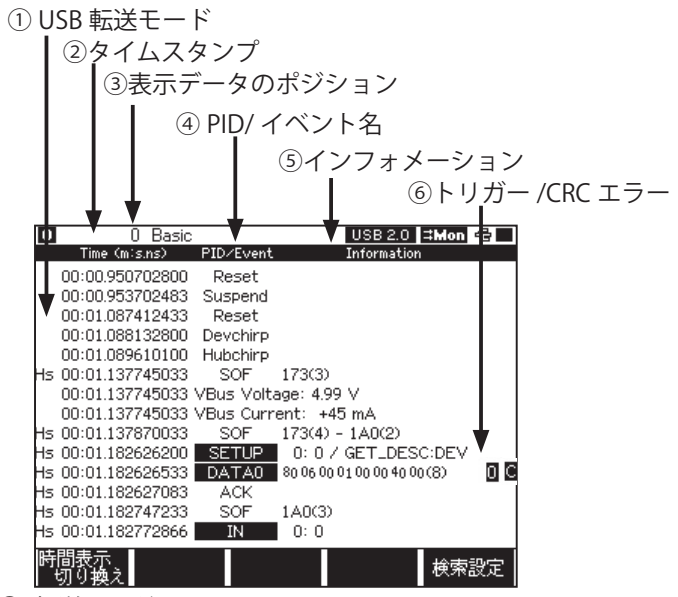

① 転送モード

USB 転送モードです。

LowSpeed の場合 Ls、FullSpeed の場合 Fs、HighSpeed の場合 Hs です。

② タイムスタンプ

測定開始からの経過時間を表示します。

[F1] キーにより表示形式がトグルで切り替わります。

- 「分:秒.n 秒」(時以上は非表示)
- 「時:分:秒.µ秒」(1µ未満は非表示)
- ・ 直前のフレームからの経過時間「秒. µ秒」

③ 表示データのポジション

表示されている先頭データのポジションを表示します。指定したデータへのジャンプ操作を行う際に利用します。

基本表示画面では、数字キーを入力し [Enter]を押すことで、指定したポジションへジャンプできます。

④ PID/ イベント

パケットの場合は PID、イベントの場合はイベントの種類を表示します。 USB 規格にない PID や長さのパケットは [XX] と 16 進数で表示されます。

⑤ インフォメーション

パケットのアドレス:エンドポイントや、データ列の先頭最大8バイト分、 SOFパケットの集約範囲、外部入力ピンの論理状態、デバイスリクエス ト名などを表示します。

| デバイスリクエスト名                                                                                                    | 表示                   |                                                                                               | xx 部の意味                                |
|----------------------------------------------------------------------------------------------------|----------------------|-----------------------------------------------------------------------------------------------|----------------------------------------|
| GET_STATUS                                                                                                    | GET_STAT             | TUS                                                                                           |                                        |
| CLEAR_FEATURE                                                                                                    | CLR_FEATURE          |                                                                                               |                                        |
| SET_FEATURE                                                                                                    | SET_FEATURE          |                                                                                               |                                        |
| SET_ADDRESS                                                                                                    | SET_ADD              | R[xx]                                                                                         | USB-Address                            |
| GET_DESCRIPTOR                                                                                                    | GET_DES              | C:xx                                                                                          | 下表参照                                   |
| SET_DESCRIPTOR                                                                                                    | SET_DESC             | :xx                                                                                           | 下表参照                                   |
| GET_CONFIGURATION                                                                                                    | GET_CFG              |                                                                                               |                                        |
| SET_CONFIGURATION                                                                                                    | SET_CFG[             | xx]                                                                                           | Value is this configuration            |
| GET_INTERFACE                                                                                                    | GET_IF               |                                                                                               |                                        |
| SET_INTERFACE                                                                                                    | SET_IF[xx            | /xx]                                                                                          | Value of interface / alternate setting |
| SYNCH_FRAME                                                                                                    | SYNCH_F              | RAME                                                                                          |                                        |
| クラス固有デバイスリク                                                                                                    | Class spec           | cific                                                                                         |                                        |
| エスト                                                                                                    |                      |                                                                                               |                                        |
| ベンダ定義情報                                                                                                    | Vendor sr            | pecific                                                                                       |                                        |
|                                                                                                    |                      | , c c i i i c                                                                                 |                                        |
| DESCRIPTOR 詳細                                                                                                    | ]                    | 表示                                                                                            |                                        |
| DESCRIPTOR 詳細<br>DEVICE                                                                                                    |                      | 表示<br>DEV                                                                                     |                                        |
| DESCRIPTOR 詳細<br>DEVICE<br>CONFIGURATION                                                                                                    | ]                    | 表示<br>DEV<br>CFG                                                                              |                                        |
| DESCRIPTOR 詳細<br>DEVICE<br>CONFIGURATION<br>STRING                                                                                                    |                      | 表示<br>DEV<br>CFG<br>STR                                                                       |                                        |
| DESCRIPTOR 詳細<br>DEVICE<br>CONFIGURATION<br>STRING<br>INTERFACE                                                                                                    | ]                    | 表示<br>DEV<br>CFG<br>STR<br>I/F                                                                |                                        |
| DESCRIPTOR 詳細<br>DEVICE<br>CONFIGURATION<br>STRING<br>INTERFACE<br>ENDPOINT                                                                                                    | 3                    | 表示<br>DEV<br>CFG<br>STR<br>I/F<br>EDP                                                         |                                        |
| DESCRIPTOR 詳細<br>DEVICE<br>CONFIGURATION<br>STRING<br>INTERFACE<br>ENDPOINT<br>DEVICE QUALIFIER                                                                                                    |                      | 表示<br>DEV<br>CFG<br>STR<br>I/F<br>EDP<br>D.Q                                                  |                                        |
| DESCRIPTOR 詳細<br>DEVICE<br>CONFIGURATION<br>STRING<br>INTERFACE<br>ENDPOINT<br>DEVICE QUALIFIER<br>OTHER SPEED CONFIGURA                                                                                                    | TION                 | 表示<br>DEV<br>CFG<br>STR<br>I/F<br>EDP<br>D.Q<br>OSC                                           |                                        |
| DESCRIPTOR 詳細<br>DEVICE<br>CONFIGURATION<br>STRING<br>INTERFACE<br>ENDPOINT<br>DEVICE QUALIFIER<br>OTHER SPEED CONFIGURA<br>INTERFACE POWER                                                                                                 | TION                 | 表示<br>DEV<br>CFG<br>STR<br>I/F<br>EDP<br>D.Q<br>OSC<br>I.P                                    |                                        |
| DESCRIPTOR 詳細<br>DEVICE<br>CONFIGURATION<br>STRING<br>INTERFACE<br>ENDPOINT<br>DEVICE QUALIFIER<br>OTHER SPEED CONFIGURA<br>INTERFACE POWER<br>OTG                                                                                          | TION                 | 表示<br>DEV<br>CFG<br>STR<br>I/F<br>EDP<br>D.Q<br>OSC<br>I.P<br>OTG                             |                                        |
| DESCRIPTOR 詳細<br>DEVICE<br>CONFIGURATION<br>STRING<br>INTERFACE<br>ENDPOINT<br>DEVICE QUALIFIER<br>OTHER SPEED CONFIGURA<br>INTERFACE POWER<br>OTG<br>DEBUG                                                                                 | TION                 | 表示<br>DEV<br>CFG<br>STR<br>I/F<br>EDP<br>D.Q<br>OSC<br>I.P<br>OTG<br>DBG                      |                                        |
| DESCRIPTOR 詳細<br>DEVICE<br>CONFIGURATION<br>STRING<br>INTERFACE<br>ENDPOINT<br>DEVICE QUALIFIER<br>OTHER SPEED CONFIGURA<br>INTERFACE POWER<br>OTG<br>DEBUG<br>INTERFACE ASSOCIATION                                                        | TION                 | 表示<br>DEV<br>CFG<br>STR<br>I/F<br>EDP<br>D.Q<br>OSC<br>I.P<br>OTG<br>DBG<br>I.A               |                                        |
| DESCRIPTOR 詳細<br>DEVICE<br>CONFIGURATION<br>STRING<br>INTERFACE<br>ENDPOINT<br>DEVICE QUALIFIER<br>OTHER SPEED CONFIGURA<br>INTERFACE POWER<br>OTG<br>DEBUG<br>INTERFACE ASSOCIATION<br>HID descriptor(HID クラス                              | TION<br>)*           | 表示<br>DEV<br>CFG<br>STR<br>I/F<br>EDP<br>D.Q<br>OSC<br>I.P<br>OTG<br>DBG<br>I.A<br>HID        |                                        |
| DESCRIPTOR 詳細<br>DEVICE<br>CONFIGURATION<br>STRING<br>INTERFACE<br>ENDPOINT<br>DEVICE QUALIFIER<br>OTHER SPEED CONFIGURA<br>INTERFACE POWER<br>OTG<br>DEBUG<br>INTERFACE ASSOCIATION<br>HID descriptor(HID クラス<br>Report descriptor(HID クラス | TION<br>)*<br>7.7.)* | 表示<br>DEV<br>CFG<br>STR<br>I/F<br>EDP<br>D.Q<br>OSC<br>I.P<br>OTG<br>DBG<br>I.A<br>HID<br>REP |                                        |

<デバイスリクエストの表示例>

"HID"、"REP"、"PHY"は OP-SB84 v1.02 以降で表示されます。

⑥トリガー /CRC エラー

CRC エラーが発生したフレームでは黄色で [C]、トリガーが発生したフレームでは赤で [\* トリガー番号] を表示します。

| PID/Event | 意味            | Information     | 意味                         |
|-----------|---------------|-----------------|----------------------------|
| SOF       | SOF パケット      | *** (*)- ***(*) | ***-*** にはフレーム<br>来号が入ります  |
|           |               |                 | 番号が入ります<br> uSOF の時は、(*)の中 |
|           |               |                 | に、0-7の範囲で同一                |
|           |               |                 | µSOF の序数を表示                |
| SETUP     | SOF 以外のトークンパ  | *** : ***       | アドレス:エンドポイ                 |
| IN        | ケット           |                 | レト                         |
| OUT       |               |                 |                            |
| PING      | PING パケット     | *** : ***       | アドレス:エンドポイ                 |
|           |               |                 | ント                         |
| DATAO     | DATA パケット     | *****           | パケットの2バイト目                 |
| DATA1     |               |                 | 以降を9バイト目まで                 |
| DATA2     |               |                 | 表示                         |
| MDATA     |               |                 |                            |
| ACK       | ハンドシェイクパケッ    |                 |                            |
| NAK       |               |                 |                            |
| STALL     |               |                 |                            |
| NYET      |               |                 |                            |
| PRE       | 特殊バケット        |                 |                            |
| ERR       |               |                 |                            |
| SPLIT     | SPLIT パケット    | **** / ****     | スタートスプリット /                |
|           |               |                 | コンプリートスプリッ                 |
|           |               |                 | ト、Full/Low スピード            |
|           |               |                 | の区別を表示                     |
| [**]      | 違反バケット        | *******         | パケットの2バイト目                 |
|           | (PID あるいは、データ |                 | 以降を9バイト目まで                 |
|           | 長か違反する場合、バ    |                 | 表示                         |
|           | ケットの1バイト目を    |                 |                            |
|           | 数値で表示)(表示例①)  |                 |                            |

< USB データの表示>

- 数字は全て16進数表記です。
- 副定対象の USB 信号の状態がよくない場合には、アナライザーは、USB の パケットを正しく記録できない場合があります。
- データの1バイト目がCRCデータを持つパケットのPID に合致した場合で、かつ、長さが違反しているデータは、違反パケットとして表示されます。ただし、データの長さが2バイト以上あれば、CRC 判定を行います(表示例②:1バイト目の69hはINのPIDと一致するが、長さが4バイトあるので、INパケットとしては長さ違反の場合)。
- USB パケットの1バイト目 (PID) が欠落したデータであっても、受信した データの1バイト目が正しい PID と合致した場合で、なおかつデータの長 さが違反していなければ、通常の USB パケットとして表示されます(表示 例③:1バイト目が 0Fh となってしまい MDATA の PID と一致し、長さも DATA パケットとしては違反していない場合)。

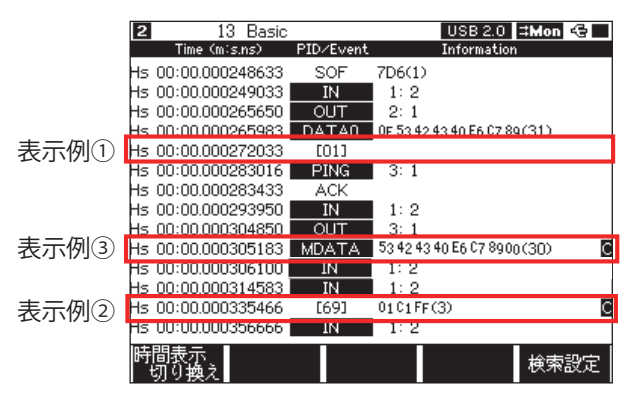

<違反パケットの表示例>

< UBS バスイベント・その他の表示>

| PID/Event     | Information   | 意味                         |
|---------------|---------------|----------------------------|
| Reset         |               | リセット                       |
|               |               | (D+/D- 信号の SE0 状態が 2.5usec |
|               |               | 以上 /High Speed は 3.1ms 以上、 |
|               |               | 139.8msec 未満の範囲で検出され       |
|               |               | たとき)                       |
| Suspend       |               | サスペンド                      |
|               |               | (SE0 状態でない無通信期間が           |
|               |               | 3msec 以上検出)                |
| Disconncet    |               | ディスコネクト                    |
|               |               | (D+/D- 信号の SE0 状態が         |
|               |               | 139.8msec 以上検出されたとき)       |
| Devchirp      |               | デバイスチャープ                   |
| Hubchirp      |               | ハブチャープ                     |
| VBUS          | Off           | VBus オフ                    |
| VBUS          | Session-end   | VBus セッション終了               |
| VBUS          | Session-valid | VBus セッション開始               |
| VBUS          | On            | VBusオン                     |
| VBus Volotage | *.** V        | VBus 電圧測定値                 |
| VBus Current  | +/- ***mA     | VBus 電流測定值                 |
| EXTIN         | * . * . * . * | 外部トリガー成立ログ                 |
|               |               | *は入力ピンごとの論理状態              |

■ VBus 状態 (VBUS) の判定電圧値は「3.2 測定フィルタの設定」を参照。

- VBus Volotage と VBus Current は OP-SB84v1.06 以降の機能です。
- デバイスチャープは、High Speed レベルでの K 状態 (DM=H) を検出しています。
- ハブチャープは、High Speed レベルでの K-J の繰り返し状態を検出しています。

検索機能を利用して、特定のデータを探すことができます。 検索条件の設定は [F5] を押すことで可能です。検索条件設定画面から [F5] を押すと順方向に検索、[Shift] を押しながら [F5] を押すことで逆方向に 検索を実行します(データ表示画面で [F] を押せば順方向、[E] なら逆方 向に検索を実行します)。

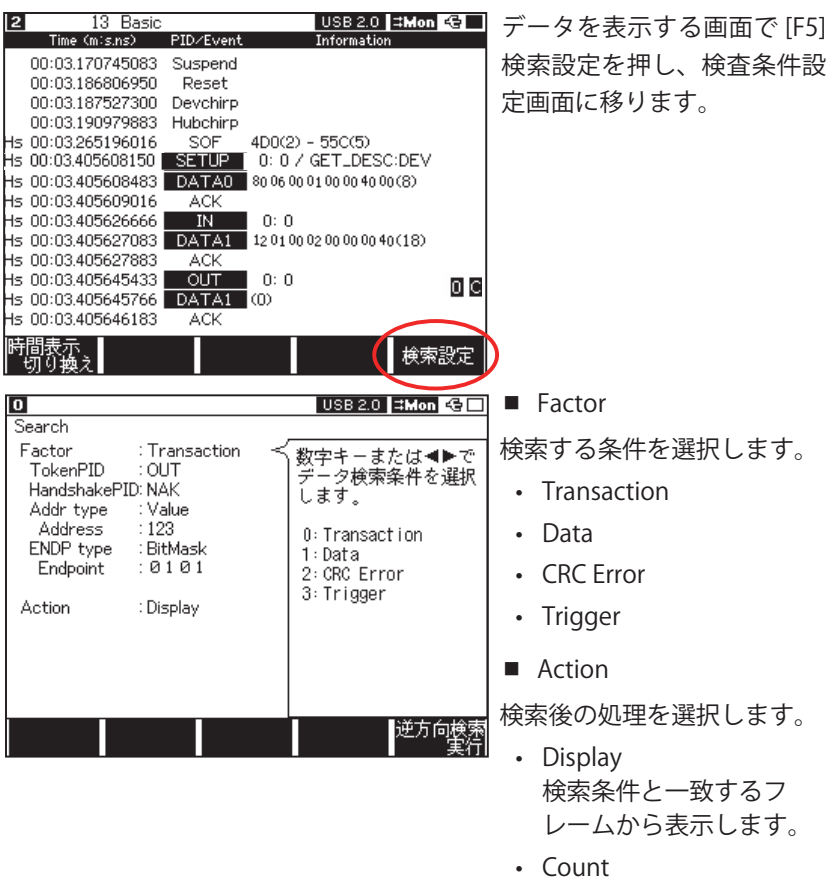

検索条件と一致するフ レームの数を表示します。

- Transaction
   検索対象とするフレームのトランザクション条件を設定します。
  - TokenPID 検索条件にするトークン PID を選択します。トークン PID を検索条件 に含まない場合、Off にします。
  - HandshakePID 検索条件にするハンドシェイク PID を選択します。ハンドシェイク PID を検索条件に含まない場合、Off にします。
  - Addr type/Address 検索条件にするトランザクションのアドレスタイプ、アドレスを設定 します。検索条件に含まない場合、Addr type を Off にします。
  - ENDP type/Endpoint 検索条件にするトランザクションのエンドポイントタイプ、エンドポイ ントを設定します。検索条件に含まない場合、ENDP type を Off にします。
    - トークンパケットとハンドシェイクパケットの間に EXTIN などのログが来た場合、そのハンドシェイクパケットは、検索対象に入りません。
    - 4項目すべて "Off" にした場合、全てのトランザクションを検索対象にします。
- Data

検索対象とするフレームのデータ条件を設定します。

- Addr type/Address 検索条件にするトランザクションのアドレスタイプ、アドレスを設定 します。検索条件に含まない場合、Addr type を Off にします。
- ENDP type/Endpoint 検索条件にするトランザクションのエンドポイントタイプ、エンドポ イントを設定します。検索条件に含まない場合、ENDP type を Off にし ます。
- Data 検索条件とするデータ列(8バイト長までのパターンを検索)を設定し ます。「\*」の場合は、どの文字でも該当します。
  - パターン検索は、OP-SB84 v1.02 以降の機能です。
- CRC Error

CRC エラーを検索対象とします。他の設定はありません。

Trigger

トリガーを検索対象とします。

 Trigger 検索条件とするトリガー番号を設定します。

| 0                                                                                                    |                                                                                                    | USB 2.0                                                                            | ⊐Mon 😪 🗌                                                        |
|----------------------------------------------------------------------------------------------------|----------------------------------------------------------------------------------------------------|------------------------------------------------------------------------------------|-----------------------------------------------------------------|
| Display control<br>Addr type<br>Address<br>ENDP type<br>Endpoint<br>Hide SOF<br>Hide PING<br>Hide PING<br>Hide IN-NAK<br>Hide OUT-NAK<br>Only SETUP<br>Hide VBus<br>Set Device Class | : Value<br>: 123<br>: BitMask<br>: Ø 1 Ø 1<br>: Disable<br>: Disable<br>: Disable<br>: Disable<br>: Disable<br>: Disable<br>: None | 数字キーま;<br>表示条件と<br>ザクション?<br>フィルタタ<br>します。<br>0:0ff(なし<br>1:Value(1(<br>2:BitMask) | たは <b>◀</b> ▶で<br>するトラン<br>カアドレス<br>イプを選択<br>))<br>進数)<br>(2進数) |
|                                                                                                    |                                                                                                    |                                                                                    | 戻る                                                              |

測定後の基本表示画面で、特定のトランザクションだけを表示したり、特 定のトランザクションを非表示にしたりします。 基本表示画面もしくは詳細表示画面で、[SHIFT]+[F5] 表示制御設定を押し て「Display control」画面に移動します。以下の設定が出来ます。

• Addr type/Address

表示条件にするトランザクションのアドレスタイプ、アドレスを設定 します。条件に含まない場合、Addr type を Off にします。

- ENDP type/Endpoint
   表示条件にするトランザクションのエンドポイントタイプ、エンドポイントを設定します。条件に含まない場合、ENDP type を Off にします。
- Hide SOF SOF パケットを非表示にします。
- Hide IN-NAK IN-NAK パケットを非表示にします。
- Hide OUT-NAK OUT-NAK パケットを非表示にします。
- Only SETUP
   SETUP パケット以外のトランザクションを非表示にします。
  - EXTIN のようなイベントログがひとつのトランザクションの中に来た場合、 そのトランザクションについては、"Hide SOF" 以外の表示制御機能が正し く機能しない場合があります (ハンドシェイクパケットだけが表示される など)。

- Hide VBus(OP-SB84 v1.06 以降) VBus 測定データを非表示にします。
- Set Device Class (OP-SB84 v1.02 以降)
   クラス固有のデバイスリクエスト ("Class specific" と表示)を、ここで 選択したクラスのリクエストとして表示します。

| 0                                                                                                    |                                                                                                    |   | USB 2.                                                           | 0 <b>3Mon 43</b>                            |
|----------------------------------------------------------------------------------------------------|----------------------------------------------------------------------------------------------------|---|------------------------------------------------------------------|---------------------------------------------|
| Display control<br>Addr type<br>Address<br>ENDP type<br>Hide SOF<br>Hide PING<br>Hide IN-NAK<br>Hide OUT-NAK<br>Only SETUP<br>Hide VBus<br>Set Device Class | : Value<br>: 2<br>: Off<br>: Disable<br>: Disable<br>: Disable<br>: Disable<br>: Disable<br>: Disable<br>: Disable<br>: Disable | × | 数字キー<br>翻訳する<br>スを選択<br>O: None<br>1: HUB<br>2: HID<br>3: Mass S | または <b>∢</b> ▶で<br>デバイスクラ<br>します。<br>Strage |
|                                                                                                    |                                                                                                    |   |                                                                  | 戻る                                          |

| 0 15646 Basic<br>Time (m:s.ns) | ;<br>PID∕Event | USB 2.0<br>Information | <u> ⊐Mon</u> 🚭 🗌 | 基本画面: |
|--------------------------------|----------------|------------------------|------------------|-------|
| Hs 00:04.651872683             | SETUP          | 2: 0 / Class spe       | cific 💙          | 通常の表示 |
| Hs 00:04.651873016             | DATAS          | 00.06.00.00.00.00.47.0 | 2(8)             |       |
| Hs 00:04.651873483             | ACK            |                        |                  |       |
| Hs 00:04.651903483             | IN             | 2:0                    |                  |       |
| Hs 00:04.651903816             | NAK            |                        |                  |       |
| Hs 00:04.651933133             | IN             | 2:0                    |                  |       |
| Hs 00:04.651933483             | NAK            |                        |                  |       |
| Hs 00:04.651962500             | IN             | 2:0                    |                  |       |
| Hs 00:04.651962850             | NAK            |                        |                  |       |
| Hs 00:04.651988850             | SOF            | 092(4)                 |                  |       |
| Hs 00:04.651996500             | IN             | 2:0                    |                  |       |
| Hs 00:04.651996833             | NAK            |                        |                  |       |
| Hs 00:04.652025700             | IN             | 2:0                    |                  |       |
| Hs 00:04.652026033             | NAK            |                        |                  |       |
| 時間表示                           |                |                        |                  |       |
| 切り換え                           | 翻              | 訳                      | 検索設定             |       |

| 0 15646 Basic      |           | USB 2.0                | ⊐Mon 🚭 🗌  |
|--------------------|-----------|------------------------|-----------|
| Time (m:s.ns)      | PID/Event | Informatio             | n         |
| Hs 00:04.651872683 | SETUP     | 2: 0 / GetHubD(        | escriptor |
| Hs 00:04.651873016 | DATAO     | A0 06 00 00 00 00 47 0 | )0(8)     |
| Hs 00:04.651873483 | ACK       |                        |           |
| Hs 00:04.651903483 | IN        | 2:0                    |           |
| Hs 00:04.651903816 | NAK       |                        |           |
| Hs 00:04.651933133 | IN        | 2:0                    |           |
| Hs 00:04.651933483 | NAK       |                        |           |
| Hs 00:04.651962500 | IN        | 2:0                    |           |
| Hs 00:04.651962850 | NAK       |                        |           |
| Hs 00:04.651988850 | SOF       | 092(4)                 |           |
| Hs 00:04.651996500 | IN        | 2:0                    |           |
| Hs 00:04.651996833 | NAK       |                        |           |
| Hs 00:04.652025700 | IN        | 2:0                    |           |
| Hs 00:04.652026033 | NAK       |                        |           |
| 時間表示<br>切り換え       | 翻         | 沢                      | 検索設定      |

### 基本画面:

Set Device Class で HUB を選択した場合の表示

| O     USB 2.0 ⇒Mon        Device request (Class-specific) | 翻訳画面:<br>通常の表示 |
|-----------------------------------------------------------|----------------|
| Length of data transfer : 71<br>Data                      |                |
| 0000 : 09 29 04 E0 00 32 64 00 FF                         |                |
|                                                           |                |
| 戻る                                                        |                |

| 翻訳画面:                    |
|--------------------------|
| Set Device Class で HUBを選 |
| 択した場合の表示                 |

| 0 USB 2.0 <b>#Mon</b> 49                                                                                                    |
|----------------------------------------------------------------------------------------------------|
| Device request (Class-specific)<br>Direction of device requests : Device->Host<br>Request type : Class request (1)<br>Receiver : Device (0)<br>Request code : GetHubDescriptor<br>Index of String Descriptor : 0<br>Descriptor Type : (0)<br>Length of data transfer : 71                                             |
| Descriptor (HUB)<br>Length(Bytes): 9<br>Descriptor Type: HUB descriptor (41)<br>Number of downstream facing ports: 4<br>Logical Power Switching Mode : Ganged power switching<br>Compound device : Hub is not part of a compound device.<br>Over-current Protection Mode : Global<br>TT Think Time : 32 FS bit times. |
| 戻る                                                                                                    |

カーソル位置のパケット / イベントの詳細情報を表示する画面です。 基本表示画面 / 翻訳表示画面で [Data] を押すと、表示されます。

<詳細表示画面>

|                                                                                                    | 1 Detail                                                                                                    |                                                                                                    |                                                                                                    |                                                                                           | US                                                                                            | B 2.0                                                                                                    | ) <b>≍</b> M                                                                                                    | ion 4                                                                                | 3 🗌                                                                                                    |
|----------------------------------------------------------------------------------------------------|----------------------------------------------------------------------------------------------------|----------------------------------------------------------------------------------------------------|----------------------------------------------------------------------------------------------------|-------------------------------------------------------------------------------------------|-----------------------------------------------------------------------------------------------|----------------------------------------------------------------------------------------------------|----------------------------------------------------------------------------------------------------|--------------------------------------------------------------------------------------|----------------------------------------------------------------------------------------------------|
| Speed type :                                                                                                    | : High sp                                                                                                    | eed                                                                                                    |                                                                                                    |                                                                                           |                                                                                               |                                                                                                    |                                                                                                    |                                                                                      |                                                                                                    |
| Time stamp                                                                                                    | : 00:00:0                                                                                                    | 0.0000                                                                                                    | 06816                                                                                                    | 5                                                                                         |                                                                                               |                                                                                                    |                                                                                                    |                                                                                      |                                                                                                    |
| Packet type                                                                                                    | : Data                                                                                                    |                                                                                                    |                                                                                                    |                                                                                           |                                                                                               |                                                                                                    |                                                                                                    |                                                                                      |                                                                                                    |
| Packet name                                                                                                    | e : DATA                                                                                                    | .1                                                                                                    |                                                                                                    |                                                                                           |                                                                                               |                                                                                                    |                                                                                                    |                                                                                      |                                                                                                    |
| Packet lengt                                                                                                    | :h : 512                                                                                                    |                                                                                                    |                                                                                                    |                                                                                           |                                                                                               |                                                                                                    |                                                                                                    |                                                                                      |                                                                                                    |
| CRC : B6D2h                                                                                                    | I CRC16                                                                                                    | :Checl                                                                                                    | k OK 3                                                                                                    | )                                                                                         |                                                                                               |                                                                                                    |                                                                                                    |                                                                                      |                                                                                                    |
| 0001020                                                                                                    | 30405060                                                                                                    | 7 0809                                                                                                    | 0A0B0(                                                                                                    | CODOE                                                                                     | 0F                                                                                            |                                                                                                    |                                                                                                    |                                                                                      |                                                                                                    |
| 0000 08DA613                                                                                                    | 39 BD 70 1F F                                                                                                    | D EO 1A                                                                                                    | 6DF88(                                                                                                    | 60EAF                                                                                     | 6D                                                                                            | a9. p                                                                                                    |                                                                                                    | m                                                                                    | . M                                                                                                    |
| 0010 5763055                                                                                                    | 6CF129035                                                                                                    | A 8118                                                                                                    | ED 1D 4(                                                                                                    | 06F89                                                                                     | iA6 Wo                                                                                        | : N.)                                                                                                    | . Z                                                                                                    | 0                                                                                    | D                                                                                                    |
| 0020 DFADA16                                                                                                    | 608FD073B                                                                                                    | E DOB7                                                                                                    | DF 8B 95                                                                                                    | 51205                                                                                     | 7A                                                                                            | . M                                                                                                    | s                                                                                                    |                                                                                      | . Z                                                                                                    |
| 0030 F5ECE15                                                                                                    | 50 13 FA A8 C                                                                                                    | IB AD 30                                                                                                    | 82769                                                                                                    | F 4D AF                                                                                   | DF                                                                                            | . P                                                                                                    | 0                                                                                                    | ), v. t                                                                              | đ                                                                                                    |
| 0040 4CBF3E4                                                                                                    | 45 5B 3F 12 2                                                                                                    | B 8789                                                                                                    | 677EA                                                                                                    | 5 AF 37                                                                                   | EC L.                                                                                         | >EE ?                                                                                                    | 2. +                                                                                                    | g~                                                                                   | 7.                                                                                                    |
| 0050 0037694                                                                                                    | F 8F 70 A7 0                                                                                                    | F 8EA1                                                                                                    | 7F 2E A(                                                                                                    | 05D77                                                                                     | 'D2 .7                                                                                        | 'i0. p                                                                                                    |                                                                                                    |                                                                                      | Ι ω.                                                                                                    |
| 0060 AB2F8A5                                                                                                    | 582C52F9                                                                                                    | IE D3ED                                                                                                    | 7ED33;                                                                                                    | 14DBB                                                                                     | :CO ./                                                                                        | έU.,                                                                                                    | 7                                                                                                    | ~. 1ł                                                                                | 4                                                                                                    |
| 0070 59B6B4E                                                                                                    | 6403A702                                                                                                    | 2 BD77                                                                                                    | 05FD6[                                                                                                    | DBF 58                                                                                    | :75 Y.                                                                                        | @:                                                                                                    | Р".⊍                                                                                                    | V M.                                                                                 | Xu                                                                                                    |
| 0080 BDB8E77                                                                                                    | 757A45315                                                                                                    | D 50C7                                                                                                    | 016ED:                                                                                                    | 3929E                                                                                     | :DC                                                                                           | . uzE                                                                                                    | E13 P.                                                                                                    | . n                                                                                  |                                                                                                    |
| 0000 0005100                                                                                                    | LOODANOOR                                                                                                    | N 0780                                                                                                    | FDF58                                                                                                    | 07715                                                                                     | 協力                                                                                            | Rk                                                                                                    | (<br>Diana                                                                                                    | т I                                                                                  |                                                                                                    |
| 9 JJ<br>                                                                                                    |                                                                                                    |                                                                                                    |                                                                                                    |                                                                                           | 胆の,                                                                                           | in Schemen                                                                                                    | . K                                                                                                    | ון<br>אווא                                                                           | han l                                                                                                    |
| 2777791                                                                                                    |                                                                                                    |                                                                                                    |                                                                                                    |                                                                                           | 7 -9                                                                                          | n 99                                                                                                    | ΓŢ                                                                                                    | -9h                                                                                  | 79N                                                                                                    |
|                                                                                                    |                                                                                                    |                                                                                                    |                                                                                                    |                                                                                           |                                                                                               |                                                                                                    |                                                                                                    |                                                                                      |                                                                                                    |
| -                                                                                                    |                                                                                                    |                                                                                                    |                                                                                                    |                                                                                           |                                                                                               |                                                                                                    |                                                                                                    |                                                                                      |                                                                                                    |
| 0                                                                                                    | 1 Detail                                                                                                    |                                                                                                    |                                                                                                    |                                                                                           | US                                                                                            | B 2.0                                                                                                    | ) <b>≓M</b>                                                                                                    | lon 🖻                                                                                | 3-                                                                                                    |
| O<br>Speed type                                                                                                    | 1 Detail<br>: High sp                                                                                                    | eed                                                                                                    |                                                                                                    |                                                                                           | US                                                                                            | 6B 2.0                                                                                                    | ) <b>∷</b> M                                                                                                    | lon 4                                                                                | 3 🔳                                                                                                    |
| O<br>Speed type<br>Time stamp                                                                                                    | 1 Detail<br>: High sp<br>: 00:00:0                                                                                                    | eed<br>10.0000                                                                                                    | 06816                                                                                                    | 5                                                                                         | US                                                                                            | 6B 2.0                                                                                                    | ) <b> ∷</b> M                                                                                                    | lon 4                                                                                | 3                                                                                                    |
| D<br>Speed type<br>Time stamp<br>Packet type                                                                                                    | 1 Detail<br>: High sp<br>: 00:00:0<br>: Data                                                                                                    | eed<br>10.0000                                                                                                    | 06816                                                                                                    | 5                                                                                         | US                                                                                            | 3B 2.0                                                                                                    | ) <b>⊐</b> M                                                                                                    | lon d                                                                                | 8                                                                                                    |
| Speed type<br>Time stamp<br>Packet type<br>Packet name                                                                                                    | <u>1 Detail</u><br>: High sp<br>: 00:00:0<br>: Data<br>e : DATA                                                                                                    | eed<br>10.0000                                                                                                    | 06816                                                                                                    | 5                                                                                         | US                                                                                            | B 2.0                                                                                                    | ) <b>∷</b> M                                                                                                    | lon d                                                                                | 8                                                                                                    |
| D<br>Speed type<br>Time stamp<br>Packet type<br>Packet name<br>Packet lengt                                                                                                    | 1 Detail<br>: High sp<br>: 00:00:0<br>: Data<br>e : DATA<br>th : 512                                                                                                    | eed<br>10.0000                                                                                                    | 06816                                                                                                    | 5                                                                                         | US                                                                                            | <u>B 2.0</u>                                                                                                    | ) <b>≍</b> M                                                                                                    | lon d                                                                                | 3 🔳                                                                                                    |
| D<br>Speed type<br>Time stamp<br>Packet type<br>Packet name<br>Packet lengt<br>CRC : B6D2h                                                                                                    | 1 Detail<br>: High sp<br>: 00:00:0<br>: Data<br>: DATA<br>th : 512<br>n ( CRC16                                                                                                    | eed<br>00.0000<br>.1<br>5:Chec                                                                                           | 106816<br>k <u>O</u> K                                                                                                    | 5                                                                                         | US                                                                                            | B 2.0                                                                                                    | D <b>]≭M</b>                                                                                                    | lon d                                                                                | 6                                                                                                    |
| D<br>Speed type<br>Time stamp<br>Packet type<br>Packet name<br>Packet lengt<br>CRC : B6D2h                                                                                                    | 1 Detail<br>: High sp<br>: 00:00:0<br>: Data<br>: DATA<br>: 512<br>( CRC16<br>+0 +1 +2                                                                                                    | eed<br>0.0000<br>1<br>:Chec<br>: +3 +4                                                                                   | 006816<br>k OK                                                                                                    | 5<br>)<br>6 +7                                                                            | +8 +9                                                                                         | ) +A -                                                                                                    | • <b>≕</b> M                                                                                                    | +D +                                                                                 | € +F                                                                                                    |
| D<br>Speed type<br>Time stamp<br>Packet type<br>Packet name<br>Packet lengt<br>CRC : B6D2P<br>0000 :                                                                                                    | 1 Detail<br>: High sp<br>: 00:00:0<br>: Data<br>e : DATA<br>th : 512<br>n ( CRC16<br>+0 +1 +2<br>08 DA 61                                                                                                    | eed<br>00.0000<br>1<br>5:Chec<br>+3 +4<br>39 BD                                                                          | 06816<br>k OK<br>+5 +6                                                                                                    | 5<br>)<br>6 +7<br>F FD                                                                    | +8 +9<br>E0 14                                                                                | ) +A -<br>) 6D F                                                                                                    | +B +C<br>78 86                                                                                                    | +D +<br>0E 6                                                                         | € +F<br>1F 6D                                                                                                    |
| Speed type<br>Time stamp<br>Packet type<br>Packet name<br>Packet lengt<br>CRC : B6D2t<br>0000 :<br>0010 :                                                                                                    | 1 Detail<br>: High sp<br>: 00:00:0<br>: Data<br>e : DATA<br>th : 512<br>n ( CRC16<br>+0 +1 +2<br>08 DA 61<br>57 63 C5                                                                                                    | eed<br>00.0000<br>1<br>5:Chec<br>39 BD<br>5C F1                                                                          | 006816<br>k OK<br>+5 +(<br>70 1f<br>29 0(                                                                                                    | 5<br>)<br>6 +7<br>F FD<br>3 5A                                                            | +8 +9<br>E0 14<br>B1 1E                                                                       | 9 +A -<br>6D F<br>ED :                                                                                                    | +B +C<br>-8 86<br>1D 40                                                                                                    | +D +<br>0E /<br>6F 8                                                                 | E +F<br>F 6D<br>9 A6                                                                                                    |
| Speed type<br>Time stamp<br>Packet type<br>Packet name<br>Packet lengt<br>CRC : B6D2t<br>0000 :<br>0010 :<br>0020 :                                                                                                    | 1 Detail<br>High sp<br>00:00:0<br>Data<br>DATA<br>CRC16<br>+0 +1 +2<br>08 DA 61<br>57 63 C5<br>DF AD A1                                                                                                    | eed<br>0.00000<br>1<br>5:Chec<br>39 BD<br>5C F1<br>6D 8F                                                                 | k OK<br>+5 +6<br>70 1F<br>29 00<br>D0 70                                                                                                    | 5<br>5<br>6 +7<br>F FD<br>3 5A<br>3 EE                                                    | +8 +9<br>E0 14<br>B1 1E<br>D0 87                                                              | +A -<br>6D F<br>ED :<br>7 DF (                                                                                                    | +B +C<br>=8 86<br>1D 40<br>3B 95                                                                                                    | +D +<br>0E 4<br>6F 8<br>12 (                                                         | E +F<br>F 6D<br>9 A6                                                                                                    |
| Speed type<br>Time stamp<br>Packet type<br>Packet name<br>Packet lengt<br>CRC : B6D2P<br>0000 :<br>0010 :<br>0020 :<br>0020 :                                                                                                    | 1 Detail<br>High sp<br>00:00:0<br>Data<br>DATA<br>CRC16<br>+0 +1 +2<br>08 DA 61<br>57 63 C5<br>DF AD A1<br>F5 EC E1                                                                                                    | eed<br>0.00000<br>1<br>:Chec<br>+3 +4<br>39 BD<br>5C F1<br>6D 8F<br>50 13                                                | k OK<br>+5 +6<br>70 1F<br>29 0<br>500 7<br>FA A                                                                                                    | 5<br>6 +7<br>F FD<br>3 5A<br>3 EE<br>8 0B                                                 | +8 +9<br>E0 14<br>B1 1E<br>D0 87<br>AD 30                                                     | ) +A -<br>6D F<br>ED :<br>DF 8<br>182 7                                                                                                    | +B +C<br>F8 86<br>1D 40<br>3B 95<br>76 9F                                                                                                    | +D +<br>0E 4<br>6F 8<br>12 (<br>4D 4                                                 | E +F<br>F 6D<br>9 A6<br>5 7A                                                                                                    |
| D<br>Speed type<br>Packet type<br>Packet name<br>Packet lengt<br>CRC : B6D2P<br>0000 :<br>0010 :<br>0020 :<br>0020 :<br>0030 :<br>0040 :                                                                                                    | 1 Detail<br>High sp<br>00:00:0<br>Data<br>DATA<br>CRC16<br>+0 +1 +2<br>08 DA 61<br>57 63 C5<br>DF AD A1<br>F5 EC E1<br>4C BF 3E                                                                                                    | eed<br>0.00000<br>1<br>:Chec<br>+3 +4<br>39 BD<br>5C F1<br>6D 8F<br>50 13<br>:45 58                                      | k OK<br>+5 +6<br>70 1F<br>29 0<br>50 7<br>51 1<br>37 1<br>37 1                                                                                                    | 5<br>5<br>6 +7<br>7 FD<br>3 5A<br>3 EE<br>8 0B<br>2 2B                                    | +8 +9<br>E0 14<br>B1 1E<br>D0 B7<br>AD 30<br>87 50                                            | ) +A -<br>) 6D F<br>) 6D F<br>) 82 7<br>) 82 7<br>) 82 7                                                                                                    | +B +C<br>=8 86<br>1D 40<br>3B 95<br>76 9F<br>7E 45                                                                                                    | +D +<br>0E 4<br>6F 8<br>12 (<br>4D 4<br>AF 3                                         | E +F<br>IF 6D<br>19 A6<br>15 7A<br>IF DF                                                                                                    |
| Speed type     Speed type     Time stamp     Packet type     Packet name     Packet lengt     CRC : B6D2P     0000 :     0010 :     0020 :     0030 :     0030 :     0030 :     0040 :     0050 :     0050 :      0050 :      0050 :      0050 :      0050 :      0050 :      0050 :      0050 :      0050 :      0050 :      0050 :      0050 :      0050 :      0050 :      0050 :      0050 :      0050 :      0050 :      0050 :      0050 :      0050 :      0050 :      0050 :      0050 :      0050 :      0050 :      0050 :      0050 :      0050 :      0050 :      0050 :      0050 :      0050 :      0050 :      0050 :      0050 :      0050 :      0050 :      0050 :      0050 :      0050 :      0050 :      0050 :      0050 :      0050 :      0050 :      0050 :      0050 :      0050 :      0050 :      0050 :      0050 :      0050 :      0050 :      0050 :      0050 :      0050 :      0050 :      0050 :      0050 :      0050 :      0050 :      0050 :      0050 :      0050 :      0050 :      0050 :      0050 :      0050 :      0050 :      0050 :      0050 :      0050 :      0050 :      0050 :      0050 :      0050 :      0050 :      0050 :      0050 :      0050 :      0050 :      0050 :      0050 :      0050 :      0050 :      0050 :      0050 :      0050 :      0050 :      0050 :      0050 :      0050 :      0050 :      0050 :      0050 :      0050 :      0050 :      0050 :      0050 :      0050 :      0050 :      0050 :      0050 :      0050 :      0050 :      0050 :      0050 :      0050 :      0050 :      0050 :      0050 :      0050 :      0050 :      0050 :      0050 :      0050 :      0050 :      0050 :      0050 :      0050 :      0050 :      0050 :      0050 :      0050 :      0050 :      0050 :      0050 :      0050 :      0050 :      0050 :      0050 :      0050 :      0050 :      0050 :      0050 :      0050 :      0050 :      0050 :      0050 :      0050 :      0050 :      0050 :      0050 :      0050 :      0050 :      0050 :      0050 :      0050 :      0050 :      0050 :      0050 :      0050 :      0050 :  | 1 Detail<br>High sp<br>00:00:0<br>Data<br>DATA<br>CCRC16<br>+0 +1 +2<br>08 DA 61<br>57 63 C5<br>DF AD A1<br>F5 EC E1<br>4C BF 3E<br>0C 37 69<br>C 27 69                                                                                                    | eed<br>0.00000<br>1<br>:Chec<br>+3 +4<br>39 BD<br>50 F1<br>50 13<br>45 5B<br>45 5B                                       | k OK<br>+5 +6<br>70 If<br>29 0<br>50 7<br>51 1<br>3F 1<br>70 A                                                                                                    | 5<br>5<br>6 +7<br>7 FD<br>3 5A<br>3 EE<br>8 0B<br>2 2B<br>7 0F                            | +8 +9<br>E0 14<br>B1 1E<br>D0 87<br>AD 30<br>87 89<br>8E 41                                   | +A -<br>6D F<br>2 ED :<br>2 DF 8<br>9 67 7<br>9 67 7                                                                                                    | +B +C<br>=8 86<br>1D 40<br>3B 95<br>76 9F<br>7E A5<br>2E A0                                                                                                    | +D +<br>0E 4<br>6F 8<br>12 (<br>4D 4<br>AF 3<br>5D 7                                 | E +F<br>F 6D<br>9 A6<br>5 7A<br>F DF<br>37 EC<br>7 D2                                                                                                    |
| D           Speed type           Time stamp           Packet type           Packet lengt           CRC : B6D2H           0000 :           0010 :           0020 :           0030 :           0040 :           0050 :           0050 :           0050 :           0050 :           0050 :           0050 :                                                                                                    | 1 Detail<br>High sp<br>00:00:0<br>Data<br>Data                                                                                                    | eed<br>0.00000<br>1<br>:Chec<br>+3 +4<br>39 BD<br>50 F1<br>6D 8F<br>50 13<br>45 5B<br>4F 8F<br>55 82                     | k OK<br>+5 +6<br>70 If<br>29 0<br>50 7<br>51 12<br>70 A<br>52 2f                                                                                                    | 5<br>5<br>6 +7<br>7 FD<br>3 5A<br>3 EE<br>3 0B<br>2 2B<br>7 0F<br>7 9E                    | +8 +9<br>E0 14<br>B1 1E<br>D0 87<br>AD 30<br>87 89<br>8E A1<br>D3 E0                          | ) +A -<br>6D F<br>16D F<br>167 F<br>182 7<br>082 7<br>080 7<br>080 7<br>000 7<br>000 7<br>0000 7<br>00000000 | +B +C<br>= 8 86<br>1D 40<br>3B 95<br>76 9F<br>7E A5<br>2E A0<br>03 31<br>                                                                                                    | +D +<br>0E 4<br>6F 8<br>12 (<br>4D 4<br>5D 7<br>4D 6                                 | E +F<br>F 6D<br>9 A6<br>5 7A<br>F DF<br>7 D2<br>7 D2<br>7 D2                                                                                                    |
| Speed type     Speed type     Time stamp     Packet type     Packet lengt     CRC : B6D2P     0000 :     0010 :     0020 :     0020 :     0030 :     0040 :     0050 :     0040 :     0050 :     0040 :     0070 :     0070 :     0070 :     0070 :     0070 :     0070 :     0070 :     0070 :     0070 :     0070 :     0070 :     0070 :     0070 :     0070 :     0070 :     0070 :     0070 :     0070 :     0070 :     0070 :     0070 :     0070 :     0070 :     0070 :     0070 :     0070 :     0070 :     0070 :     0070 :     0070 :     0070 :     0070 :     0070 :     0070 :     0070 :     0070 :     0070 :     0070 :     0070 :     0070 :     0070 :     0070 :     0070 :     0070 :     0070 :     0070 :     0070 :     0070 :     0070 :     0070 :     0070 :     0070 :     0070 :     0070 :     0070 :     0070 :     0070 :     0070 :     0070 :     0070 :     0070 :     0070 :     0070 :     0070 :     0070 :     0070 :     0070 :     0070 :     0070 :     0070 :     0070 :     0070 :     0070 :     0070 :     0070 :     0070 :     0070 :     0070 :     0070 :     0070 :     0070 :     0070 :     0070 :     0070 :     0070 :     0070 :     0070 :     0070 :     0070 :     0070 :     0070 :     0070 :     0070 :     0070 :     0070 :     0070 :     0070 :     0070 :     0070 :     00000 :     00000 :     00000 :     00000 :     00000 :     00000 :     00000 :     00000 :     00000 :     00000 :     00000 :     00000 :     00000 :     00000 :     00000 :     00000 :     00000 :     00000 :     00000 :     00000 :     00000 :     00000 :     00000 :     00000 :     00000 :     00000 :     00000 :     00000 :     00000 :     00000 :     00000 :     00000 :     00000 :     00000 :     00000 :     00000 :     00000 :     00000 :     00000 :     00000 :     00000 :     00000 :     00000 :     00000 :     00000 :     00000 :     00000 :     00000 :     00000 :     00000 :     00000 :     00000 :     00000 :     00000 :     00000 :     00000 :     00000 :     00000 :     000000 :     000000 :     000000 :     00000 :     0 | 1 Detail<br>High sp<br>: 00:00:<br>: Data<br>: Data<br>: DATA<br>: DATA<br>: CRC1(<br>+0 +1 +2<br>08 DA 61<br>F5 EC E1<br>4C BF 3E<br>0C 37 69<br>AB 2F 8A<br>59 B6 B4<br>59 B6 B4                                                                                                    | eed<br>0.00000<br>+3 +4<br>39 BD<br>50 F1<br>50 13<br>45 5B<br>45 5B<br>45 58<br>55 82<br>55 82                          | k OK<br>+5 +6<br>70 1f<br>29 0(<br>50 7(<br>51 29 0)<br>51 29 0(<br>51 29 0)<br>52 2f<br>53 7(<br>53 7(<br>53 7       | 5<br>5<br>6 +7<br>7 FD<br>3 5A<br>8 0B<br>2 2B<br>7 0F<br>9 9E<br>0 22                    | +8 +9<br>E0 14<br>B1 1E<br>D0 87<br>87 89<br>8E A1<br>D3 ED<br>BD 77                          | +A<br>6D F<br>6D F<br>9 67 7<br>9 67 7<br>9 67 7<br>9 67 7<br>9 67 7<br>9 67 7<br>9 67 7<br>9 67 7<br>9 67 7<br>9 67 7<br>9 67 7<br>9 67 7<br>9 67 7<br>9 7<br>7 5<br>1 7<br>7 5<br>1 7<br>7 5<br>1 7<br>7 5<br>7 5<br>7 5<br>7 5<br>7 5<br>7 5<br>7 5<br>7 5<br>7 5<br>7                                                                                                    | +B +C<br>=8 86<br>1D 40<br>3B 95<br>76 9F<br>7E A5<br>2E A0<br>03 31<br>=0 60<br>-0 75<br>-0 60<br>-0 75<br>-0 75<br>-0 | +D +<br>0E 4<br>6F 8<br>12 (<br>4D 4<br>5D 7<br>4D 8<br>8F 5                         | E +F<br>F 6D<br>9 A6<br>37 D2<br>38 C0<br>88 C0                                                                                                    |
| D           Speed type           Speed type           Packet type           Packet name           Packet lengt           0000 :           0010 :           0020 :           0030 :           0040 :           0050 :           0050 :           0060 :           0070 :           0080 :                                                                                                    | 1 Detail<br>High sp<br>: Doto:<br>: Data<br>: Data<br>: DATA<br>: DATA<br>: CRC16<br>+0 +1 +2<br>08 DA 61<br>57 63 C5<br>DF AD A1<br>F5 EC E1<br>4C B7 69<br>0C 37 69<br>59 B6 B4<br>BD B8 E7<br>59 B6 B4<br>BD B8 E7<br>59 F6 B4<br>BD B8 C7<br>59 F6 B4<br>BD B8 C7<br>59 F6 B4<br>59 F6 B4<br>50 F6 B4<br>50 F6 B4<br>50 F6 B | eed<br>0.00000<br>+3 +4<br>39 BD<br>50 F1<br>6D 8F<br>50 13<br>45 5B<br>45 5B<br>45 58<br>55 82<br>55 7A                 | k OK<br>+5 +6<br>70 1f<br>29 0(<br>50 7(<br>51 00<br>70 A(<br>53 7(<br>45 3)                                                                                                    | 5<br>5<br>6 +7<br>7 FD<br>3 5A<br>8 0B<br>2 2B<br>7 9E<br>2 2D<br>7 9E<br>2 2D<br>1 5D    | +8 +9<br>E0 14<br>B1 1E<br>D0 87 89<br>8E A1<br>D3 E0<br>BD 77<br>50 C7                       | +A -<br>6D +A -<br>6D +<br>2DF 2<br>0F 2<br>0                                                                                                    | +B +C<br>=8 86<br>1D 40<br>3B 95<br>76 9F<br>7E A5<br>2E A0<br>03 31<br>=D 6D<br>3E D3<br>== D3                                                                                                    | +D 4<br>+D 4<br>0E 4<br>6F 8<br>12 (<br>4D 6<br>5D 7<br>4D 6<br>8F 5<br>92 9         | E +F<br>F 6D<br>77 E 02<br>77 E 02<br>78 C 05<br>78 C 05<br>79 E 05<br>79 E 05<br>70 E 05<br>70 E |
| Speed type     Time stamp     Packet type     Packet name     Packet lengt     CRC : B6D2H     0000 :     0010 :     0020 :     0030 :     0040 :     0050 :     0050 :     0050 :     0050 :     0050 :     0050 :     0050 :     0050 :     0050 :     0050 :     0050 :     0050 :     0050 :     0050 :     0050 :     0050 :     0050 :     0050 :     0050 :     0050 :     0050 :     0050 :     0050 :     0050 :     0050 :     0050 :     0050 :     0050 :     0050 :     0050 :     0050 :     0050 :     0050 :     0050 :     0050 :     0050 :     0050 :     0050 :     0050 :     0050 :     0050 :     0050 :     0050 :     0050 :     0050 :     0050 :     0050 :     0050 :     0050 :     0050 :     0050 :     0050 :     0050 :     0050 :     0050 :     0050 :     0050 :     0050 :     0050 :     0050 :     0050 :     0050 :     0050 :     0050 :     0050 :     0050 :     0050 :     0050 :     0050 :     0050 :     0050 :     0050 :     0050 :     0050 :     0050 :     0050 :     0050 :     0050 :     0050 :     0050 :     0050 :     0050 :     0050 :     0050 :     0050 :     0050 :     0050 :     0050 :     0050 :     0050 :     0050 :     0050 :     0050 :     0050 :     0050 :     0050 :     0050 :     0050 :     0050 :     0050 :     0050 :     0050 :     0050 :     0050 :     0050 :     0050 :     0050 :     0050 :     0050 :     0050 :     0050 :     0050 :     0050 :     0050 :     0050 :     0050 :     0050 :     0050 :     0050 :     0050 :     0050 :     0050 :     0050 :     0050 :     0050 :     0050 :     0050 :     0050 :     0050 :     0050 :     0050 :     0050 :     0050 :     0050 :     0050 :     0050 :     0050 :     0050 :     0050 :     0050 :     0050 :     0050 :     0050 :     0050 :     0050 :     0050 :     0050 :     0050 :     0050 :     0050 :     0050 :     0050 :     0050 :     0050 :     0050 :     0050 :     0050 :     0050 :     0050 :     0050 :     0050 :     0050 :     0050 :     0050 :     0050 :     0050 :     0050 :     0050 :     0050 :     0050 :     0050 :     0050 :     | 1 Detail<br>- High sp<br>- 00:00:0<br>- 10:00:0<br>- 10:00:0<br>-                                       | eed<br>00.00000<br>1<br>5:Chec<br>39 BD<br>50 F1<br>6D 8F<br>50 13<br>45 5B<br>45 5B<br>45 82<br>E6 40<br>75 7A<br>49 AB | k OK<br>+5 +6<br>70 If<br>29 07<br>56 A8<br>3F 12<br>70 A3<br>57 A3<br>57 A3<br>5 | 5<br>6 +7<br>7 FD<br>3 5A<br>3 EE<br>8 0B<br>2 2B<br>7 0F<br>7 9E<br>0 22<br>1 5D<br>3 FD | +8 +9<br>E0 14<br>B1 1E<br>D0 87<br>AD 30<br>87 89<br>8E A1<br>D3 E0<br>BD 77<br>50 7<br>50 7 | 9 +A -<br>9 +A -<br>9 +D :<br>9 -<br>9 -<br>9 -<br>7 -<br>9 -<br>7 -<br>1 -<br>1 -<br>1 -<br>1 -<br>1 -<br>1 -<br>1 -<br>1                                                                                                    | +B +C<br>F8 86<br>1D 40<br>3B 95<br>76 9F<br>7E A5<br>2E A0<br>03 31<br>FD 6D<br>3E D3<br>5 88<br>47<br>47<br>47<br>47<br>47<br>47<br>47<br>47<br>47<br>47                                                                                                    | +D 4<br>+D 4<br>0E 4<br>6F 8<br>12 (<br>4D 4<br>5D 7<br>4D 8<br>8F 5<br>92 9<br>77 1 | E +F<br>F 6D<br>9 7 A<br>17 D2<br>18 C0<br>18 C0<br>18 C0<br>18 C0<br>18 C0<br>19 F 45                                                                                                    |

- CRCタイプやDataパケットのペイロードは、詳細表示画面で表示されます。
- DATA パケットのペイロードの表示の際、ダンプデータと ASCII 変換データが表示されます。[F1]: ダンプフォーマットを押すことで、ASCII 変換データを隠すこともできます(OP-SB84 v1.02 以降)。
- [F5][F4] キーで次の DATA パケットに移動します。(OP-SB84 v1.02 以降)。

### 3.11 翻訳表示画面

デバイスリクエストやディスクリプタの翻訳を表示します。

基本表示画面で、SETUP パケット、あるいはその直前の特殊パケットを 画面の最上位行に移動させると、画面下の F3「翻訳」ボタンが有効にな るので、そこで、F3(翻訳)を押すと、表示されます。

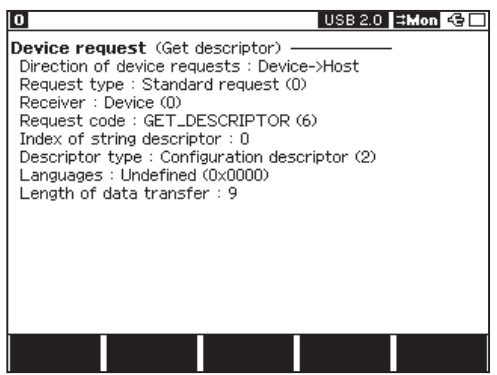

- 標準デバイスディスクリプタ、標準デバイスリクエストを翻訳します。
- SETUP 以降のデータの中に、EXTIN などのイベントログが入った場合には、 翻訳が途切れる場合があります。

3.12 データの印字

記録されたデータは、表示画面に対応したフォーマットで印字することができます。

操作: [Print]、[0]~[9](出力ページ数)、[F1](フォーマット切替)、[Enter]

| 2 13 Basic         |           | USB 2.0              | I ⊐Mon 🗠 🗌 |
|--------------------|-----------|----------------------|------------|
| Time (m:s.ns)      | PID/Event | Informati            | on         |
| 00:03.170745083    | Suspend   |                      |            |
| 00:03.186806950    | Reset     |                      |            |
| 00:03.187527300    | Devchirp  |                      |            |
| 00:03.190979883    | Hubchirp  |                      |            |
| Hs 00:03.265196016 | SOF       | 4D0(2) - 55C(5)      |            |
| Hs 00:03 ページ       | :         | 10000                |            |
| Hs 00:03           | · · ·     |                      |            |
| Hs 00:03 形式        | : バケット    | (F1キー切替)             |            |
| Hs 00:03.405626666 | IN        | 0:0                  |            |
| Hs 00:03.405627083 | DATA1     | 12 01 00 02 00 00 00 | 40(18)     |
| Hs 00:03.405627883 | ACK       |                      |            |
| Hs 00:03.405645433 | OUT       | 0:0                  | 0.0        |
| Hs 00:03.405645766 | DATA1     | (0)                  |            |
| Hs 00:03.405646183 | ACK       |                      |            |
| 時間表示<br>切り換え       |           |                      | 検索設定       |

詳しい手順については、アナライザー本体の取扱説明書「プリントアウト 機能」をご参照ください。

■ OP-SB84 では、アナライザーの設定にかかわらず、桁数は 80 で出力します。

| J١  | *=[LE-8200]=====[2013-02-20 16:00:51]=*<br>* Model : LE-8200 *                       |
|-----|--------------------------------------------------------------------------------------|
|     | * Version : 1.03 *<br>* Extension : 0P-SB84_ *                                       |
| ١ŕ  | * Serial No.: 38807015 *<br>* Start time: 2013-02-20 16:00:31 *                      |
| ÉD  | * Stop time : 2013-02-20 16:00:41 *<br>*                                             |
| 烹   | * PRUTUCUL: USB *<br>*===================================                            |
| 191 | SPTM (h:m:s, us) PID/Infomation                                                      |
|     | U0.00.00.000000000 Reset<br>Hs 00:00:01.001700000 SETUP 1: 0 / CLR_FEATURE           |
|     | Hs 00:00-01-001700433 ACK                                                            |
| 詳   | *= LE-8200]===== 2013-02-20_16:00:51]=*<br>* Model : LE-8200 *<br>* Version : 1.03 * |
| 而   | * Extension : OP-SB84 *<br>* Serial No. : 38807015 *                                 |
| 字   | * Start time: 2013-02-20 16:00:31 *<br>* Stop time: 2013-02-20 16:00:41 *            |
| 例   | * PROTOCOL: USB *                                                                    |
|     | SPTM(h:m:s.us)PID/Infomation                                                         |
|     | VO.00.00.00.00000000 Reset<br>Time stamp : 00:00:000000000<br>Packet name : EVENT    |
|     | Reset<br>SPTM(h:m:s.us)PID/Infomation                                                |
|     | Speed type : High speed<br>Time stamp : 00:00:01.001700000                           |
|     | Packet type : Token<br>Packet name : SETUP<br>Address (Endeside : 1/0                |
|     | CRC : 1Dh (CRC5:Check OK )<br>ISPTW (h:m:s.us)P1D/Infomation                         |
|     | Hs 00:00:01:001700150 DATAO 00 01 01 00 00 00 00 00 (8)<br>Speed type : High speed   |
|     | lime stamp : 00:00:01.001/00150<br>Packet type : Data<br>Packet mame : DATAO         |
|     | Packet length : 8<br>CRC : AEE5h ( CRC16:Check OK )                                  |
|     | +0 +1 +2 +3 +4 +5 +6 +7 +8 +9 +A +B +C +D +E +F<br>0000 : 00 01 01 00 00 00 00 00    |
| 翻   | *=[LE-8200]=====[2013-02-20 16:00:51]=*<br>* Model : LE-8200 *                       |
| 訳   | * Version : 1,03 *<br>* Extension : 0P-SB84 *<br>Seriel No: 2807015 *                |
| 学   | * Start time: 2013-02-20 16:00:31 *<br>* Stort time: 2013-02-20 16:00:41 *           |
| 例   | * PROTOCOL: USB *                                                                    |
|     | SPTM (h:m:s, us)PID/Infomation                                                       |
|     | 00:00:00.0000000000 Reset<br>Time stamp : 00:00:00.0000000000<br>Packet name : EVENT |
|     | Rest<br>SPTM(h:m:s.us)PID/Infomation                                                 |
|     | Speed type : High speed                                                              |
|     | Packet rype : loken<br>Packet name : SETUP<br>Address:Fondonint : 1/0                |
|     | CRC : IDh (CRC5:Check OK )<br>Device request (Clear feature)                         |
|     | Direction of device requests : Host->Device<br>Request type : Standard request (0)   |

### 第4章 トリガー機能

トリガーは、測定動作中に、特定の要因 (Factor) の発生をきっかけ (Trigger) として、測定を終了する機能です。通常のモニター動作では、判断しにく いデータの流れを特定の要因の発生をもとに解析します。

4.1 トリガー一覧画面

トップメニューで [2] "Trigger" を押し、トリガー設定画面に移ります。

トリガーの設定の変更は、番号キーを押すか、ポインタ (▶)を移動して [Enter] を押してください。

| 0                                                                                                    |                                                                                | USB 2.0 😫 Mon <table-cell></table-cell>                      |  |
|----------------------------------------------------------------------------------------------------|--------------------------------------------------------------------------------|--------------------------------------------------------------|--|
| Trigger Summary                                                                                                    | Factor -                                                                       | Ext Out                                                      |  |
| 0: Trigger0 Ø<br>1: Trigger1 Ø<br>2: Trigger3 Ø<br>4: Trigger3 Ø<br>4: Trigger5 0<br>6: Trigger6 0<br>7: Trigger7 0<br>Action: Quick | Transaction<br>Ext trigger<br>Transaction<br>Error<br>Bus event<br>-<br>-<br>- | > Ext Out 1<br>> -<br>> -<br>> -<br>> -<br>> -<br>> -<br>> - |  |
| ▲▼で選択したトリガーに対し[F1][F2]キー有効/無効<br>を設定(アクション選択時を除く)、[Enter]キーで各ト<br>リガー/アクションの詳細設定を行います。                                               |                                                                                |                                                              |  |
| トリガー トリガー<br>有効❷ 無効ロ                                                                                                    | 挿入                                                                             | )除    下項目と<br>  入れ替え                                         |  |

トリガーは"Trigger0"から始まるシーケンシャルトリガーとなっていま す。設定した全てのトリガーを順番通りに満たした時に "Action" で設定 した測定動作の停止や継続を行います。

■ 有効・無効の設定

トリガーの有効・無効の設定は、[F1]、[F2]を押して行います。

- 『Trigger0" ->" Trigger7" とシーケンスに判定をしていくので、前のトリガー が有効になっていない場合には、後のトリガーも有効に出来ません。
- Error、Transaction、Bus event は、全て Off となるような設定にすると、 トリガーは成立しません。それ以降のトリガー条件の判定も行いません。

■ 挿入、削除、入れ替え

[F3]、[F4]、[F5] にてトリガー条件を途中挿入、削除、入れ替えすること ができます。挿入した場合、カーソル位置にあったトリガー条件がコピー され、最後の Trigger7 にあった設定は押し出されます。

4.2 トリガー編集画面

Trigger0 ~ 7 上で Enter を押すと、トリガー編集画面となります。

| 0                       |                                         | USB 2.0 I Mon 🚭 |
|-------------------------|-----------------------------------------|-----------------|
| Trigger0                |                                         |                 |
| Enable<br>Factor        | ∶Enable ⊰<br>∶Transaction               | く数字キーまたは◀▶で     |
| Packet type             | . 11                                    | を選択します。         |
| Token<br>Addr type      | : IN<br>: Value                         | ∬:Disable(無効)   |
| Address                 | : 123<br>: Off                          | 1:Enable(有効)    |
| Handshake               | NAK                                     |                 |
| Data                    | : 0123%0%1%2                            |                 |
| Bit mask WL<br>W1<br>W2 | ):1********<br>[:*00*00**<br>2:11111111 |                 |
| Counter                 | : 1                                     |                 |
| Trigger out             | :Ext Out 1                              |                 |
|                         |                                         |                 |

Enable

編集中のトリガーを有効にする場合、Enable に設定します。

Factor

トリガーの条件を選択します。

| 選択          | トリガ条件           |
|-------------|-----------------|
| Error       | CRC エラー、PID エラー |
| Transaction | トランザクション        |
| Bus event   | バスイベント          |
| Ext trigger | 外部入力の論理         |

<Error>

• CRC

CRC エラーをトリガー条件とする場合 On にします。

• PID

PID エラーをトリガー条件とする場合 On にします。

Son にした条件のいずれかが発生すれば条件成立です。

<Transaction>

設定の条件全てが合致したトランザクションをトリガー判定の対象にしま す。

Token

トークンパケットをトリガー条件とする場合に選択します。

- 『None"を選択した場合、"Addr type/Address"や"ENDP type/Endpoint"の設定に関わらず、トークンパケットはトリガの判定条件に加わりません。
- Addr type/Address
   トリガー条件とするアドレスを設定します。
- ENDP type/Endpoint
   トリガー条件とするエンドポイントを設定します。
- Handshake トリガー条件とするハンドシェイクパケットを選択します。
- Data
  - トリガー条件とするデータを設定します。
  - 1文字も設定が無い場合は、Dataパケットをトリガー条件に入れません。
  - 1文字も設定が無い場合で、他の設定も Off にした場合は、無効なトリガ設定となります。

| D                                                                                                    | USB 2.0 🗰 Mon 😔                                                                                                    |
|----------------------------------------------------------------------------------------------------|----------------------------------------------------------------------------------------------------|
| Trigger0                                                                                                    |                                                                                                    |
| Factor : Transaction<br>Packet type<br>Token : SETUP<br>Addr type : Value<br>Address : 3<br>ENDP type : BitMask<br>Endpoint : 000%<br>Handshake : ACK<br>Data : 800600%<br>Data : 800600%<br>Bit mask W0: 000000 × 1<br>W1 : ***** | トリガー条件とするデ<br>ータ列を設定します。<br>[0]~[F]:16進数<br>最大8文字<br>[◀][▶]:かツ移動<br>[×] :*(ドントウア)<br>[Del] :1文字削除<br>[F2~F4]:W0~W2<br>(ビット単位マスクデータ) |
| ***                                                                                                    |                                                                                                    |

: 2 :Ext Out 1

WO

<トランザクション条件の設定例>

Token

: SETUP

Counter

Trigger out

(トークンパケットが SETUP)

Adder type : Value Address : 3

(アドレスは3)

₩1

₩2

#### ENDP type : Bitmask Endpoint :000\* (エンドポイントは1か0) Handshake : ACK (ハンドシェイクが ACK) Data : 80 06 00 W0 Bit mask W0 :000000\*1 (DATA パケットのペイロードの先頭が "80 06 00 03" か "80 06 00 01")

Counter : 2 (上記の条件を全て満たすトランザクシ ョンを2回検出した時点でトリガー条 件が成立し、ログデータにトリガーマー クが記録される)

### Trigger out : Ext out 1 (外部出力端子1にLパルスが出力される)

|   | 0  | 1133 Basic      |           | USB 2.0 🗮 Mon 😔             |           |
|---|----|-----------------|-----------|-----------------------------|-----------|
|   |    | Time (m:s.ns)   | PID/Event | Information                 |           |
|   |    | 00:06.018268116 | Devchirp  |                             |           |
|   |    | 00:06.019745766 | Hubchirp  |                             |           |
|   | Нs | 00:06.092540266 | SOF       | 60E(7) - 6BB(3)             |           |
|   | Hs | 00:06.264107000 | SETUP     | 3: 0 / GET_DESC:DEV         | 条件一致1回日   |
|   | Hs | 00:06.264107333 | DATA0     | 80 06 00 01 00 00 12 00 (8) |           |
|   | Hs | 00:06.264107866 | ACK       |                             |           |
| 1 | HS | 00:06.264158533 | SOF       | 6BB(4)                      | •         |
|   | Hs | 00:06.264230866 | SETUP     | 3: 0 / GET_DESC:CFG         |           |
|   | Hs | 00:06.264231200 | DATAO     | 80 06 00 02 00 00 09 00 (8) |           |
|   | Hs | 00:06.264231733 | ACK       |                             |           |
|   | Hs | 00:06.264283533 | SOF       | 6BB(5) - 6BB(6)             |           |
| I | Hs | 00:06.264435083 | SETUP     | 3: 0 / GET_DESC:STR         | 条件一致 2 回目 |
| I | Hs | 00:06.264435416 | DATAO     | 80 06 00 03 00 00 FF 00 (8) |           |
|   | Hs | 00:06.264435933 | ACK       | 00                          | (トリガ0成立)  |
|   | 時  | 間表示             |           | 松市部中                        |           |
|   | Γ. | 切り換え            |           | 快來設定                        |           |

<Bus event>

それぞれのバスイベントをトリガー条件とする場合 On にします。

- RESET
- SUSPEND
- DISCONNECT
  - On にした条件のいずれかが発生すれば条件一致です。

<Ext trigger>

トリガー条件とする外部信号入力状態を設定します。

トリガー判定開始後、10us 間隔で、外部信号入力を判定します。

- ■「\*」はドントケア設定です。
- トリガー条件成立時に「EXTIN」というログが残りますが、USB データの 保存を優先するので、USBの通信帯域が逼迫している場合には、ログとし て残らない場合もあります。

<VBus>

設定した範囲の VBus 測定値(電圧 / 電流)をトリガー判定の対象します。

Voltage

VBus 測定値(電圧)をトリガー条件とする場合に選択します。

Current

VBus 測定値(電流)をトリガー条件とする場合に選択します。

| 0                                                                   |                                                          | USB 2.0 🖽 Mon 🧐                                                                       |
|---------------------------------------------------------------------|----------------------------------------------------------|---------------------------------------------------------------------------------------|
| Trigger0                                                            |                                                          |                                                                                       |
| Enable<br>Factor<br>Voltage<br>Voltage Ra<br>(≥) GE                 | :Enable<br>:VBus<br>:GE<br>nge(V)<br>:5.00               | 数字キーまたは◀▶で<br>電圧範囲設定を選択し<br>ます。<br>0:0ff(判定なし)                                        |
| Current<br>Current Ra<br>(≥) GE<br>(≤) LE<br>Counter<br>Trigger out | :GE and LE<br>nge (mA)<br>: +61<br>: +38<br>: 1<br>:None | 1: GE (閾値以上)<br>2: LE (閾値以下)<br>3: GE and LE<br>(GEかつLE)<br>4: GE or LE<br>(GEあるいはLE) |
|                                                                     |                                                          |                                                                                       |

- Configuration で VBus:On を選択した場合にのみ、トリガー条件を判定できます。
- 電流の測定は分解能が1mAより大きいため、「Current」で閾値を入力した後に、適正な値に補正される場合があります。

- 「Voltage」と「Current」を両方とも有効にした場合は、どちらかが条件を 満たしたときに、トリガー条件が成立したと判定されます。
- トリガフラグは、VBus ログデータの電流の末尾に表示されます。
- Counter
  - トリガー条件の一致回数を設定します。トリガー条件一致回数が設定カウント数に到達した時点でトリガー成立とします。
    - カウンタ回数一致のときに、トリガー成立の記録が行われ、設定されている場合は外部ピンからパルス出力します。
- Trigger out

編集中のトリガー条件が成立した時に出力する外部トリガーピンを選択 します。

- 「4.3 トリガーアクション設定」で、「5:Repeat」を選択した場合、最後に 有効になっているトリガー条件成立のたびに、パルス出力します。
- 外部出力ピンは、通常は High 状態で出力しています。トリガ出力の際、 10us の間、Low 出力します。
- 連続してトリガー成立の場合、続けて Low 出力しますが、最後のトリガー 成立時点から約 10us 後に High に戻ります。

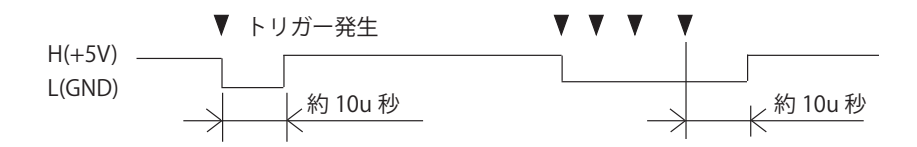

### 4.3 トリガーアクション設定画面

Action 上で Enter を押し、シーケンシャルトリガーが最後まで成立した 時の測定継続処理を設定します。

0~3を指定した場合は、トリガ成立後、指定した条件で測定を停止します。 4~5を指定した場合は測定は停止しません。

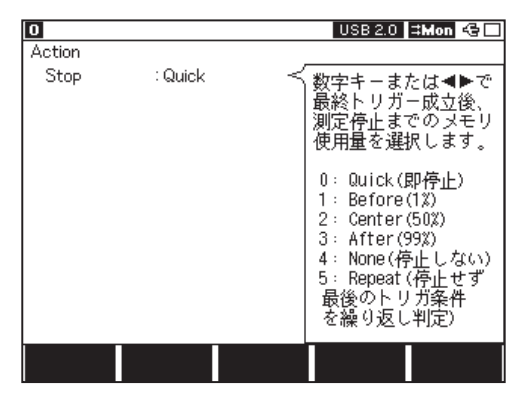

| 設定       | 動作                      |
|----------|-------------------------|
| 0:Quick  | トリガー成立後、測定を即停止します。      |
| 1:Before | トリガー成立後、バッファの1%程度のデータを  |
|          | 取得後に測定を停止します。           |
| 2:Center | トリガー成立後、バッファの 50%程度のデータ |
|          | を取得後に測定を停止します。          |
| 3:After  | トリガー成立後、バッファの 99%程度のデータ |
|          | を取得後に測定を停止します。          |
| 4:None   | トリガー成立後も測定を続けます。        |
| 5:Repeat | トリガー成立後も測定を続け、最後有効になっ   |
|          | ているトリガーの判定を繰り返します。      |

### 第5章 VBus 測定機能

USB ホスト - デバイス間の電力、電圧、電流の測定を行うことができます。

5.1 接続方法

測定対象を本機の HOST と DEVICE にそれぞれ接続します。 「3.1 接続」を参照してください。

5.2 設定画面

トップメニュー画面から [6] "VBUS options" を押し、VBus 測定条件を設 定します。

| 0                          |                  | USB 2.0 😫 Mon 😔 🗖                                                                                    |
|----------------------------|------------------|----------------------------------------------------------------------------------------------------|
| VBUS                       |                  |                                                                                                    |
| Resolution<br>Record count | :10ms<br>: 65536 | 数字キーまたは▲▶で     測定値を記録する周期     を選択します。                                                                |
|                            |                  | 0: 1ms 8: 500ms<br>1: 2ms 9: 1sec<br>2: 5ms<br>3: 10ms<br>4: 20ms<br>5: 50ms<br>6: 100ms<br>7: 200ms |
|                            |                  |                                                                                                    |

Resolution

VBus 測定する周期を選択します。

Record count

VBus 測定する回数を選択します(1~4194304回)。

5.3 測定の開始と終了

[Run]を押すと測定が始まり、指定した記録回数になると自動的に測定を 終了します。

測定時間は、(Resolution で指定した時間)×(Record count で指定した回数) となります。途中で測定を終了したいときは、[Stop]を押します。

- SU ファイル(設定データ)、.DT ファイル(測定データ)の保存方法は、 アナライザー本体のマニュアルをご参照ください。
- アナライザーが故障するので、VBus ラインに 8.5V 以上の電圧をかけない でください。

5.4 表示画面

[Data] を押すごとに [ ダンプ表示画面 ] → [ グラフ表示画面 ] と順次切り 替わります。

- 測定中は、[F5]を押す毎に、表示更新の一時停止と再開ができます。
- 電流は、アナライザーのAコネクタ(HOSTと表示)からBコネクタ(DEVICE と表示)方向への電流を「+」、BコネクタからAコネクタ方向への電流を「-」 と表示します。
- 測定可能範囲は、電圧:0.00V~+8.00V、電流: -2000mA
   ~+2000mAです。
- ダンプ表示画面

記録された測定結果を一覧表示します。

ポジション **エ** 

| •         |           |            |             |
|-----------|-----------|------------|-------------|
| 0 8800    | VBUS Dump | USB 2.0    | I ⊐Mon 😔    |
| Time(sec) | Power(W)  | Voltage(V) | Current(mA) |
| 8800.0    | +1.46     | 4.71       | +310        |
| 8801.0    | +1.46     | 4.72       | +310        |
| 8802.0    | +1.46     | 4.71       | +310        |
| 8803.0    | +1.46     | 4.71       | +310        |
| 8804.0    | +1.46     | 4.71       | +310        |
| 8805.0    | +1.48     | 4.72       | +313        |
| 8806.0    | +1.48     | 4.72       | +313        |
| 8807.0    | +1.48     | 4.72       | +313        |
| 8808.0    | +1.46     | 4.72       | +310        |
| 8809.0    | +1.47     | 4.71       | +313        |
| 8810.0    | +1.48     | 4.72       | +313        |
| 8811.0    | +1.48     | 4.72       | +313        |
| 8812.0    | +1.48     | 4.72       | +313        |
| 8813.0    | +1.47     | 4.71       | +313        |
|           |           |            |             |
|           |           |            |             |

Power : 電力 (W) Voltage : 電圧 (V)

Current:雷流(mA)

■ ダンプ表示画面では、数字キーを入力し [Enter] を押すことで、指定した ポジションへジャンプできます (OP-SB84 v1.02 以降)。

#### ■ グラフ表示画面

測定結果をグラフで表示します。

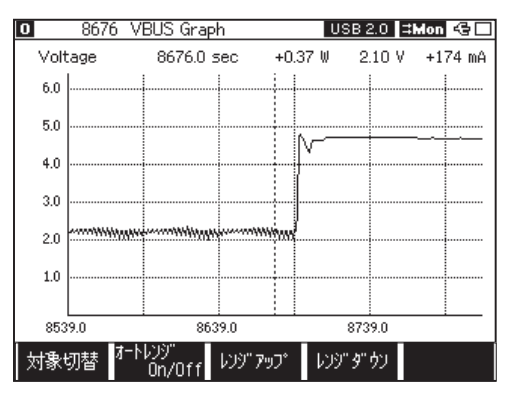

測定値によってグラフのレンジは自動的に最適化されます。

[◀][▶] キーで画面のカーソルを左右に移動できます。

[PageUp][PageDown] キーで表示範囲を移動します。

[F1] キー「対象切替」で、対象を電流→電力→電圧の順で切り替えます。
[PageUp][PageDown] キーで表示範囲を左右にページングします。

■ [F2] キーでオートレンジの切り替えができます。

■ 固定レンジは、「レンジアップ」と「レンジダウン」を押して、レンジを調整できます。

■ 画面上部の値は、カーソル部分の測定値を表示しています。

5.5 データの活用

VBus の測定データについては、テキストファイルや CSV ファイルで CF カードに保存して、パソコン上でワープロや表計算ソフトで活用すること ができます。

準備:CF カードをアナライザー本体に挿入します。

[MENU]、[F2]、[2] と押して、Print out condition 画面で、

"Output"を "File" に設定しておきます。

VBus 測定データの保存手順

1. VBus 測定を実施します。

2. [Data] を押してダンプ表示画面を表示します。

- 3.スクロール、ページングして保存するデータの先頭を表示します。
- 4.全て保存するときは [Top] を押します。
- 5. そこで [Print] を押し、[0] ~ [9] で保存するページ数を指定します。
  - □ 1ページあたり 66 行分です。全データを保存するときは、大きな数(999999
     等)を入れてください。データ量が多いと時間がかかります。
- 6. [F1] 出力形式切替を押して、「通常」(テキスト形式出力)か「CSV」(CSV 形式出力)かを選択します。
- 7. [Enter] を押します。指定した出力形式で CF カードにファイルが保存 されます。
- ファイルは、CF カードの "PRINTOUT" フォルダに保存されます。

Print out condition 画面で "Output" を "AUX" に設定したときは、測定デー タを AUX(RS-232C) ポートから出力することができます。

| テキスト印字例                                                                                                    | CSV 印字例                                                                                                    |
|----------------------------------------------------------------------------------------------------|----------------------------------------------------------------------------------------------------|
| *=[LE-8200]====[2013-02-20 16:01:52]=*         * Model       : LE-8200         * Version       : 1.03         * Extension       : 0P-SB4         * Serial No.:       : 38807015         * Start time:       : 2013-02-20         * Stop time:       : 2013-02-20         *       : 2013-02-20         *       : Stop time:         *       : RESOLUTION : 1MSEC                                                                                                    | $\begin{array}{c} 0, 520, -0, 00, 0, 02, -22\\ 0, 521, -0, 00, 0, 02, -22\\ 0, 522, -0, 01, 0, 55, -22\\ 0, 523, +0, 00, 4, 05, +0\\ 0, 524, +0, 01, 3, 98, +2\\ 0, 525, +0, 01, 4, 00, +2\\ 0, 525, +0, 01, 4, 00, +2\\ 0, 527, +0, 01, 4, 00, +2\\ 0, 527, +0, 01, 4, 00, +2\\ \end{array}$                                                                                                    |
| $\begin{array}{c} **\\ *TM (s. ms) &=POWER (W) &=VOLTAGE (V) &=CURRENT (mA) &=\\ 0.520 & -0.00 & 0.02 & -22\\ 0.521 & -0.00 & 0.02 & -22\\ 0.522 & -0.01 & 0.55 & -22\\ 0.523 & +0.00 & 4.05 & +0\\ 0.525 & +0.01 & 3.98 & +2\\ 0.525 & +0.01 & 4.00 & +2\\ 0.525 & +0.01 & 4.00 & +2\\ 0.526 & +0.01 & 4.00 & +2\\ 0.527 & +0.01 & 4.00 & +2\\ 0.528 & +0.01 & 4.00 & +2\\ 0.529 & +0.01 & 4.02 & +2\\ 0.529 & +0.01 & 4.23 & +2\\ 0.530 & +0.03 & 4.88 & +6\\ \end{array}$ | $\begin{array}{c} 0, 529, +0, 01, 4, 23, +2 \\ 0, 530, +0, 03, 4, 88, +6 \\ 0, 531, +0, 05, 4, 93, +10 \\ 0, 532, +0, 05, 4, 94, +10 \\ 0, 533, +0, 05, 4, 95, +10 \\ 0, 534, +0, 05, 4, 95, +10 \\ 0, 536, +0, 05, 4, 95, +10 \\ 0, 536, +0, 05, 4, 95, +10 \\ 0, 537, +0, 05, 4, 95, +10 \\ 0, 538, +0, 05, 4, 95, +10 \\ 0, 538, +0, 05, 4, 95, +10 \\ 0, 538, +0, 05, 4, 95, +10 \\ 0, 544, +0, 05, 4, 95, +10 \\ 0, 544, +0, 05, 4, 95, +10 \\ 0, 544, -0, 05, 4, 95, +10 \\ 0, 544, -0, 05, 4, 95, +10 \\ 0, 544, -0, 05, 4, 95, +10 \\ \end{array}$ |

大量のログデータをアナライザー上でテキスト変換処理すると長時間がか かります。大量データのテキスト変換にはユーティティソフト leucvt\_win を利用してパソコン上で変換することを推奨します。 詳しくは「6.1 データ変換ソフト (leucvt\_win)」をご覧ください。

## 第6章 ユーティリティソフトの活用

6.1 データ変換ソフト (leucvt\_win)

本機でキャプチャーしたデータを PC に転送したり、テキストファイル (VBus 測定は csv ファイルも可能)に変換するユーティリティソフト (leucvt\_win) が用意されています。

テキスト出力はアナライザー本体でも可能ですが、leucvt\_winを使うことで処理時間が格段に早まります。

<概要>

- 1. データ変換の準備
  - 1) パソコンに適当なディレクト リを作成し、そこへ leucvt\_ win.exe をコピーします。
  - 2)本機でメモリカードにセーブ された測定データファイルを、
     1)で作成したディレクトリに コピーします。
- 2. データ変換の実行方法
  - 1) コピーした leucvt\_win.exe を ダブルクリックし、起動しま す。

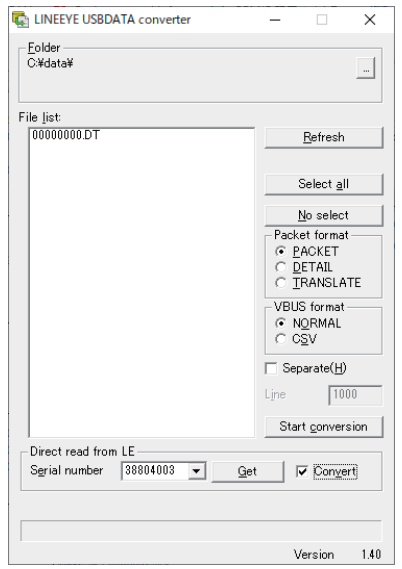

- Folder」枠にて「…」ボタンをクリックし、先に作成したディレクトリ(測定データファイル (.DT)をコピーしたディレクトリ)を選択します。
- File list:」に測定データファイル (.DT) が表示されます。
   (既に測定データファイル (.DT) が複数ある場合は一覧表示されます。
   また、「Refresh」ボタンでファイル情報を最新にします)

4)変換するファイルをクリックして選択します。

測定データファイル (.DT) が複数ある場合、クリックし選択状態に なったファイルが変換対象となり一度に複数変換する事ができます。 また、「Select all」ボタンを押すことで全てのファイルを選択するこ とができます。

選択を解除する場合は「No select」ボタンを押すか、再度クリック します。

5) 変換するフォーマットを選択します。

USB パケットデータの場合、

- PACKET(基本表示のみ)
- DETAIL(基本表示 + 詳細表示)
- ・TRANSLATE(基本表示+詳細表示+翻訳表示)

VBUS データの場合、

・NORMAL (テキスト形式)

・CSV (csv 形式)\* この場合のみ変換後の拡張子が csv となります 以上から選択します。4) で選んでいた全てのファイルに適用されま す。

- 6)「Separate」をチェックすると、指定行数ごとにファイルを分割して 出力します。
   行数は最低 10 行です。ファイル分割数は最大 10000 までです。
   (10000 以上に達するとエラーを表示し、それ以降は出力しません)
- 7)「StartConversion」ボタンを押すと、変換を開始します。
- 8) 変換完了後、同じディレクトリ内に同じファイル名で拡張子.txt または.csv 形式のファイルが作成されます。 分割出力していた場合、ファイル名の末尾に通し番号がつきます。

- 3. データ取り込みについて
  - 1)「Serial number」に USB 接続したアナライザーのシリアルナンバー(本 体裏面に記載)を入力します。
  - 2)「Get」を押すことで、アナライザー本体に記録されているデータを PC に取り込みます。
  - 3) データ取り込みが終了すると、ファイル名を入力し、保存を行います。
  - 4)「Convert」にチェックしていた場合は取り込んだファイルをそのまま 変換します。

6.2 LE-650H2 解析ソフトの利用

パソコン接続タイプの USB アナライザー「LE-650H2/LE-650H2-A」に付 属している解析ソフトに、本機でキャプチャーしたデータを読み込んで、 パソコン上で詳細に解析することができます。

- LE-650H2 解析ソフトの試用版はラインアイのホームページからダウン ロードできます。
- LE-650H2 解析ソフトで利用する時は、VBUS 同時測定をオフ (メニュー [0] "Configuration" の "VBus": OFF) にしてください。
   VBUS 同時測定を有効にしてキャプチャーした計測データは、解析ソフト で読み込めませんのでご注意ください。

# 第7章 保守点検

### 7.1 故障かなと思ったら

| 症状                                       |          | 原因 / 対策                                                                                                    |
|------------------------------------------|----------|----------------------------------------------------------------------------------------------------|
|                                          | 原因       | <ol> <li>ケーブルの接続が間違っている</li> <li>Configuration のフィルタ設定が目的の<br/>条件に適合していない</li> </ol>                                                |
| モニターができない                                | 対策       | <ol> <li>①ケーブルの接続を確認</li> <li>② Configuration のフィルタ設定を目的の<br/>条件に適合させる(フィルタが必要ない<br/>ときは、すべて Off にする)</li> </ol>                    |
| ONLINE 測定停止後、                            | 原因       | 表示フィルタが機能している                                                                                                    |
| 画面からデータが見<br>えなくなった                      | 対策       | データ表示画面で、[Shift]+[F5](表示制御<br>設定)を押して、表示フィルタを解除する                                                                                   |
|                                          | 原因       | USB 通信の信号品質が低い                                                                                                    |
| 測定した USB パケッ<br>トがエラーばかり<br>だった          | 対策       | USB 認証を受けた短いケーブルを使う(エ<br>ラーを軽減できます)<br>PC の USB ポートと接続している場合は、<br>USB ポートを変えてみる(エラーを軽減で<br>きます)                                     |
| アナライザーを経由<br>すると、USB ホスト<br>が USB デバイスを認 | 原因       | <ol> <li>アナライザーの電源が OFF</li> <li>全体のケーブル長が長くなったことで、<br/>VBus の電圧が低下<br/>(VBus 電源のデバイスの場合)</li> <li>アナライザーの電源を ON にしてからつた</li> </ol> |
| 識しない                                     | 対策       | ③ ケーブルを短くするか Y ケーブルを使う                                                                                                    |
| 電源オフできない                                 | 原因<br>対策 | 想定外の事象の発生<br>電源キーを長く押す                                                                                                    |

| 適合アナライザー   | LE-8200A/LE-8200                                 |
|------------|--------------------------------------------------|
| 計測インターフェース | USB1.1/2.0 USB 規格 A,B レセプタクル 各 1                 |
| 適合スピード     | HIGH (480Mbps) / FULL (12Mbps) /                 |
|            | LOW (1.5Mbps) 自動追従                               |
| 記録容量       | 100M バイト                                         |
| 記録方式       | フルストップモード,リングバッファモード                             |
| オートセーブ機能   | 測定中に USB ログデータを外部メモリーに自動保存可                      |
|            | 能*1                                              |
| USB ログ表示   | パケット(SOF, IN, OUT, SETUP, DATA0, DATA1, ACK,     |
|            | NAK, STALL, PRE, DATA2, PING, MDATA, SPLIT, ERR, |
|            | NYET, 及び未定義)とバスイベント(Reset, Suspend,              |
|            | Disconnect, Chirp, VBUS レベル)の表示、および、標            |
|            | 準デバイスディスクリプタと標準デバイスリクエスト                         |
|            | の翻訳表示                                            |
|            | VBUS 電圧・電流の測定データを同時表示可能                          |
| タイムスタンプ    | 分解能 16.7 n 秒 最大 20 時間 経過表示と差分表示                  |
|            | を切替可                                             |
| ログフィルタ     | SOF, IN-DATA 以外の IN トランザクション , PING トラ           |
|            | ンザクション , VBUS レベルの非記録、および複数の特                    |
|            | 定アドレス / エンドポイントのトランザクションの記                       |
|            | 録                                                |
| 表示フィルタ     | SOF, IN-NAK, OUT-NAK, SETUP, PING, 特定アドレス / エ    |
|            | ンドポイントのトランザクションの表示と非表示 **2                       |
| トリガー機能     | 最大8条件を指定可                                        |
|            | トリガー条件0から順にシーケンス動作                               |
| トリガー条件     | エラー (CRC エラー , PID エラー ), トランザクショ                |
|            | ン(アドレス・エンドポイント, Token パケットと                      |
|            | Handshake パケットの組合せ , DATA パケットの先頭                |
|            | から最大 8 バイトのペイロード ), バスイベント , VBUS                |
|            | 電圧範囲 , VBUS 電流範囲 , 外部 4 信号の論理                    |
| トリガー動作     | 各条件成立時に外部端子に信号出力可能,最終条件の                         |
|            | 成立時にログ停止 ( 停止までのオフセット指定可 ), 最                    |
|            | 終条件繰り返し,ログ継続を指定可能                                |
| 検索機能       | 指定した特定フレームやバスイベントなどの検索頭出                         |
|            | し、計数が可能                                          |

| VBUS 計測機能 | VBUS の電圧 , 電流 , 電力を連続測定しダンプ表示 / グ             |
|-----------|-----------------------------------------------|
|           | ラフ表示が可能                                       |
|           | 測定周期 : 1ms ~ 1s (10 段階 ) 測定回数 : 1 ~ 4194304   |
|           | 電圧:測定範囲0~8V 測定精度±1%FS                         |
|           | 電流 : 測定範囲 -2A <sup>※ 2</sup> ~ 2A 測定精度 ±2% FS |
| データ変換、印字  | 転送ログデータ:テキスト形式に変換、印字および保                      |
|           | 存が可能                                          |
|           | VBUS 測定データ:テキスト /CSV 形式に変換、印字お                |
|           | よび保存が可能                                       |
| 外部信号入出力   | TTL レベル入力:4点 TTL レベル出力:4点                     |
|           |                                               |

※1: 外部メモリー(CF カードまたは USB メモリー)容量分まで長時間連続記録が可 能です。但し、高い転送レートが連続する USB 転送を測定した時は、外部メモリー への記録が間に合わなくなるため、USB ログデータは断片的になり全てを保存 できません。

※ 2: デバイスからホストへ VBUS 電流が流れた時、マイナス表示されます。

# 株式会社 ラインアイ

〒 601-8468 京都府京都市南区唐橋西平垣町 39-1 丸福ビル 4F Tel: 075(693)0161 Fax: 075(693)0163

URL https://www.lineeye.co.jp Email :info@lineeye.co.jp

Printed in Japan

M-70SB84J/OP